## Virtual Cell Tutorials

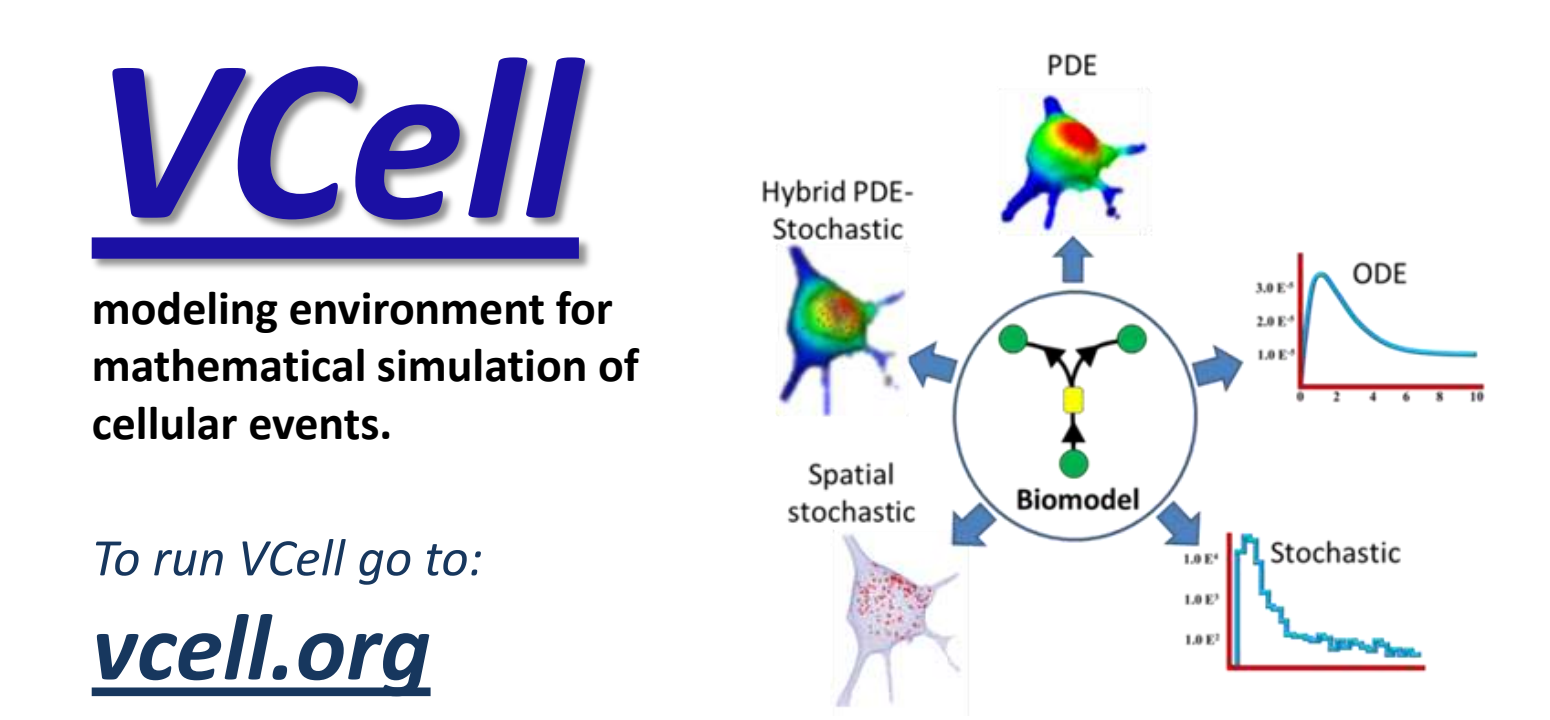

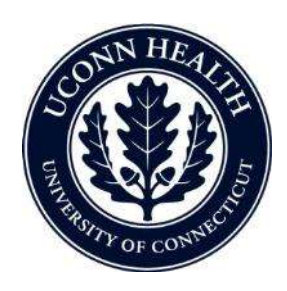

Virtual Cell is developed by the Center for Cell Analysis and Modeling at the University of Connecticut Health Center. It is funded as a Biomedical Technology Research Resource by the National Institute of General Medical Sciences (NIGMS)

## **VCell Tutorial**

### FRAP: Fluorescence Redistribution After Photo bleaching

Create a simple biomodel and spatial (PDE) application to simulate a photobleaching experiment and view the results.

### In this tutorial...

- Gain a basic introduction to the Virtual Cell interface
- Create a very simple biomodel with species but no reactions
- Create a spatial deterministic (PDE) application of a model using analytic equations to create a simple geometry
- Define initial concentrations that are non-uniform using Boolean expressions
- View and analyze results of a spatial simulation

### Table of contents

- Creating a new Biomodel
- Creating Compartments
- Creating Species
- Creating an Application
- Creating a Geometry using analytic expressions
- Mapping Geometry to Compartments
- Specifying initial conditions (using Boolean expressions for nonuniform initial conditions)
- Creating a Simulation for an Application
- Editing simulation parameters
- Running the Simulation
- Viewing Simulations Results

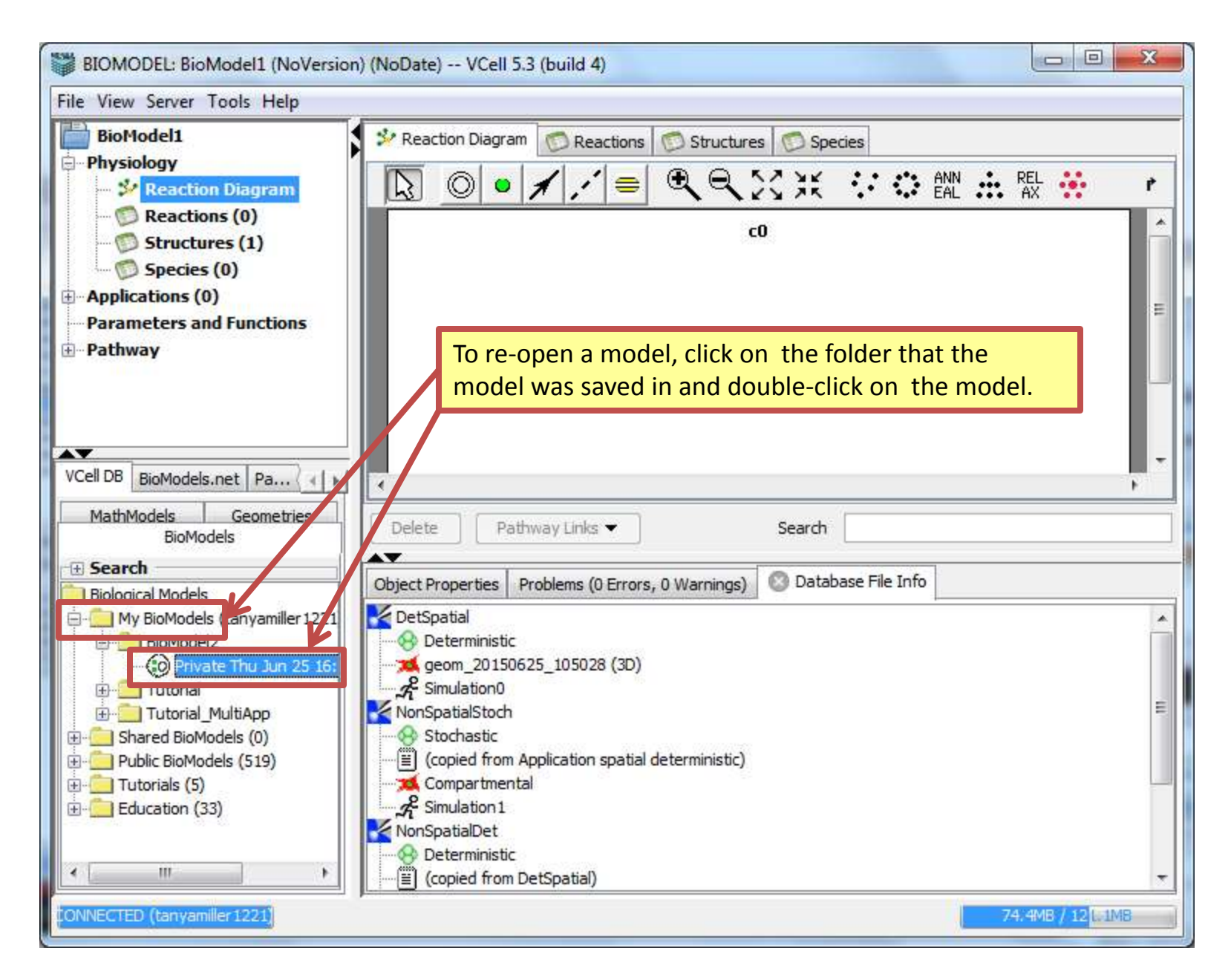

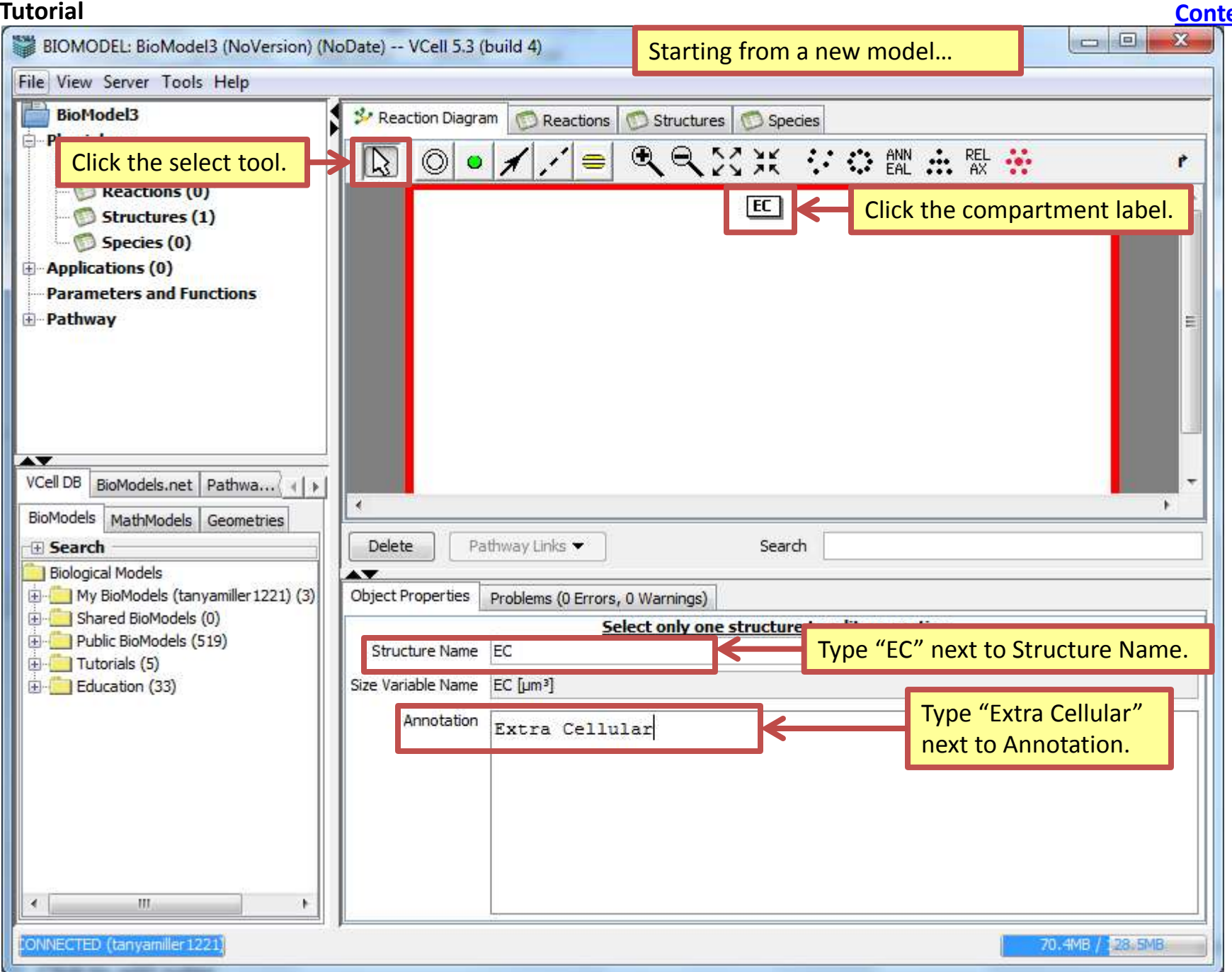

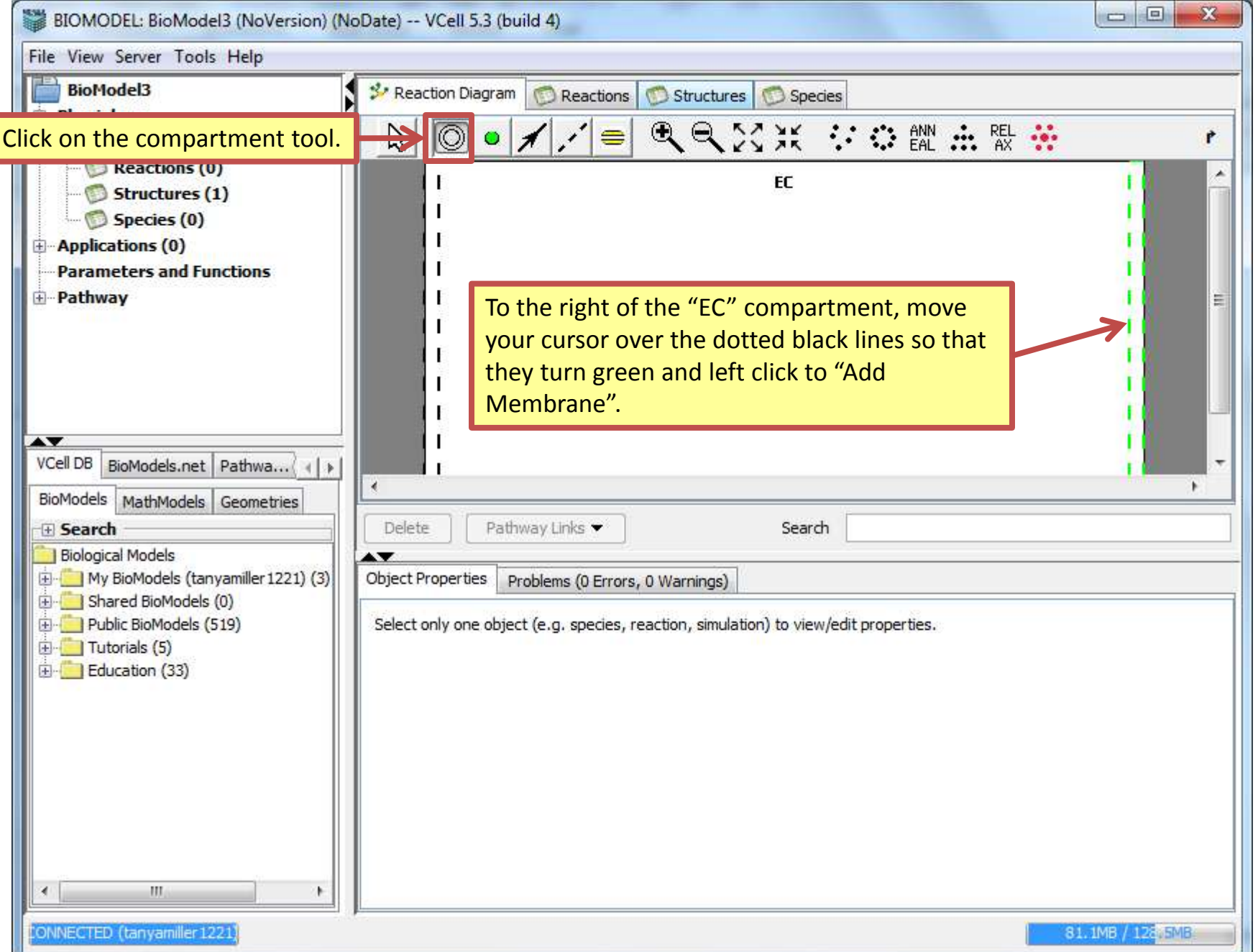

| BIOMODEL: BioModel3 (NoVersion) (N                                                                       | oDate) VCell 5.3 (build 4)                                                                                                    |
|----------------------------------------------------------------------------------------------------|----------------------------------------------------------------------------------------------------|
| File View Server Tools Help                                                                              |                                                                                                    |
| BioModel3                                                                                                | 😕 Reaction Diagram 💿 Reactions 💿 Structures 💿 Species                                                                                                    |
| Click the select tool.                                                                                   |                                                                                                    |
| Reactions (0)<br>Reactions (2)<br>Species (0)<br>Applications (0)<br>Parameters and Functions<br>Pathway | Click on the label "m0".                                                                                                    |
| VCell DB BioModels.net Pathwa                                                                            | ✓ *                                                                                                    |
| BioModels MathModels Geometries                                                                          | Delete Pathway Links  Search                                                                                                    |
| Biological Models                                                                                        |                                                                                                    |
| My BioModels (tanyamiller 1221) (3)                                                                      | Object Properties Problems (0 Errors, 0 Warnings)                                                                                                    |
| Shared BioModels (0)                                                                                     | Select only one structure to edit properties                                                                                                    |
|                                                                                                    | Structure Name PM                                                                                                    |
|                                                                                                    | Size Variable Name PM [µm <sup>2</sup><br><u>Electrophysiology</u><br>Voltage Variable Name Voltage_I M [mV]                                                                        |
|                                                                                                    | Positive (insid<br>Negative (outsid<br>(which stands for Plasma Membrane).<br>inward currents: from compartment "outside (-) compartment" into compartment "inside (+) compartment" |
| ۲                                                                                                    | Note: VCell reactions and fluxes specify inward currents (- to +) rather than convensional currents (+ to -). Annotation                                                            |
| ONNECTED (tanyamiller 1221)                                                                              | 41.1MB / 130MB                                                                                                    |

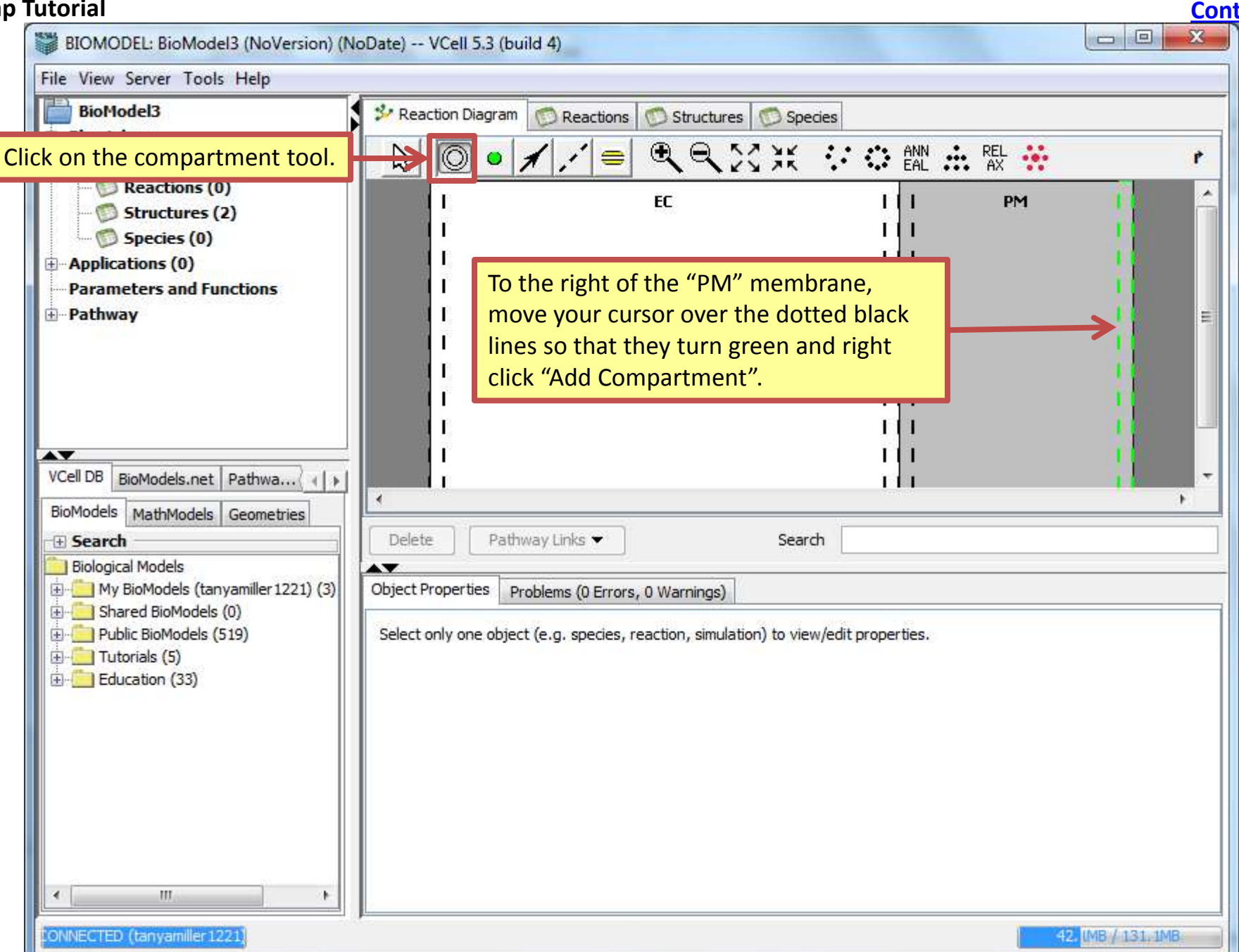

| BIOMODEL: BioModel3 (NoVersion) (NoDate) VCell 5.3 (build 4)                                                                                                    |                                                                                                    |           |  |  |  |  |
|----------------------------------------------------------------------------------------------------|----------------------------------------------------------------------------------------------------|-----------|--|--|--|--|
| File View Server Tools Help                                                                                                    |                                                                                                    |           |  |  |  |  |
| BioModel3                                                                                                    | 😵 Reaction Diagram 💿 Reactions 💿 Structures 💿 Species                                                                                                    |           |  |  |  |  |
| Click the select tool.<br>Reactions (0)<br>Structures (3)<br>Species (0)<br>Applications (0)<br>Parameters and Functions<br>Pathway<br>VCell DB BioModels.net Pathwa | Image: Constant of the present of the present of |           |  |  |  |  |
| BioModels MathModels Geometries                                                                                                    |                                                                                                    | <u>F.</u> |  |  |  |  |
| Search     Biological Models                                                                                                    | Delete Pathway Links  Search                                                                                                    |           |  |  |  |  |
| My BioModels (tanyamiller 1221) (3)                                                                                                    | Object Properties Problems (0 Errors, 0 Warnings)                                                                                                    |           |  |  |  |  |
| Shared BioModels (0)     Bublic BioModels (519)                                                                                                    | Select only one structure to edit properties                                                                                                    | 1         |  |  |  |  |
| ⊕ · <u>⊡</u> Tutorials (5)                                                                                                    | Structure Name Cyt Next to Structure Name type "Cy                                                                                                    | /t".      |  |  |  |  |
| 🗄 🦲 Education (33)                                                                                                    | Size Variable Name Cyt [µm³]                                                                                                    |           |  |  |  |  |
|                                                                                                    | Annotation Cytosol                                                                                                    | ol".      |  |  |  |  |
| 4 <u> </u>                                                                                                    |                                                                                                    |           |  |  |  |  |
| ONNECTED (tanyamiller1221)                                                                                                    | 50.3MB / 131.1MB                                                                                                    |           |  |  |  |  |

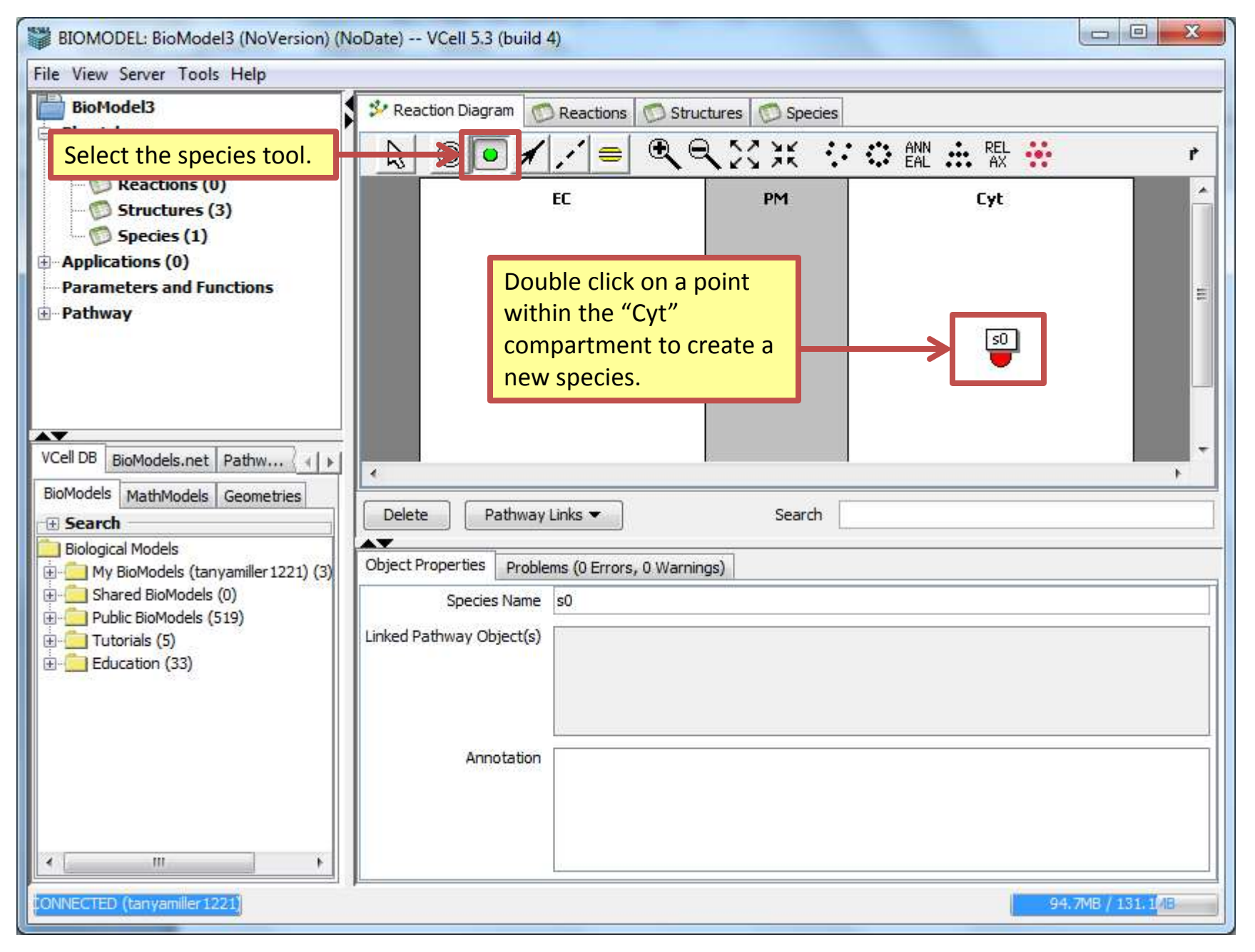

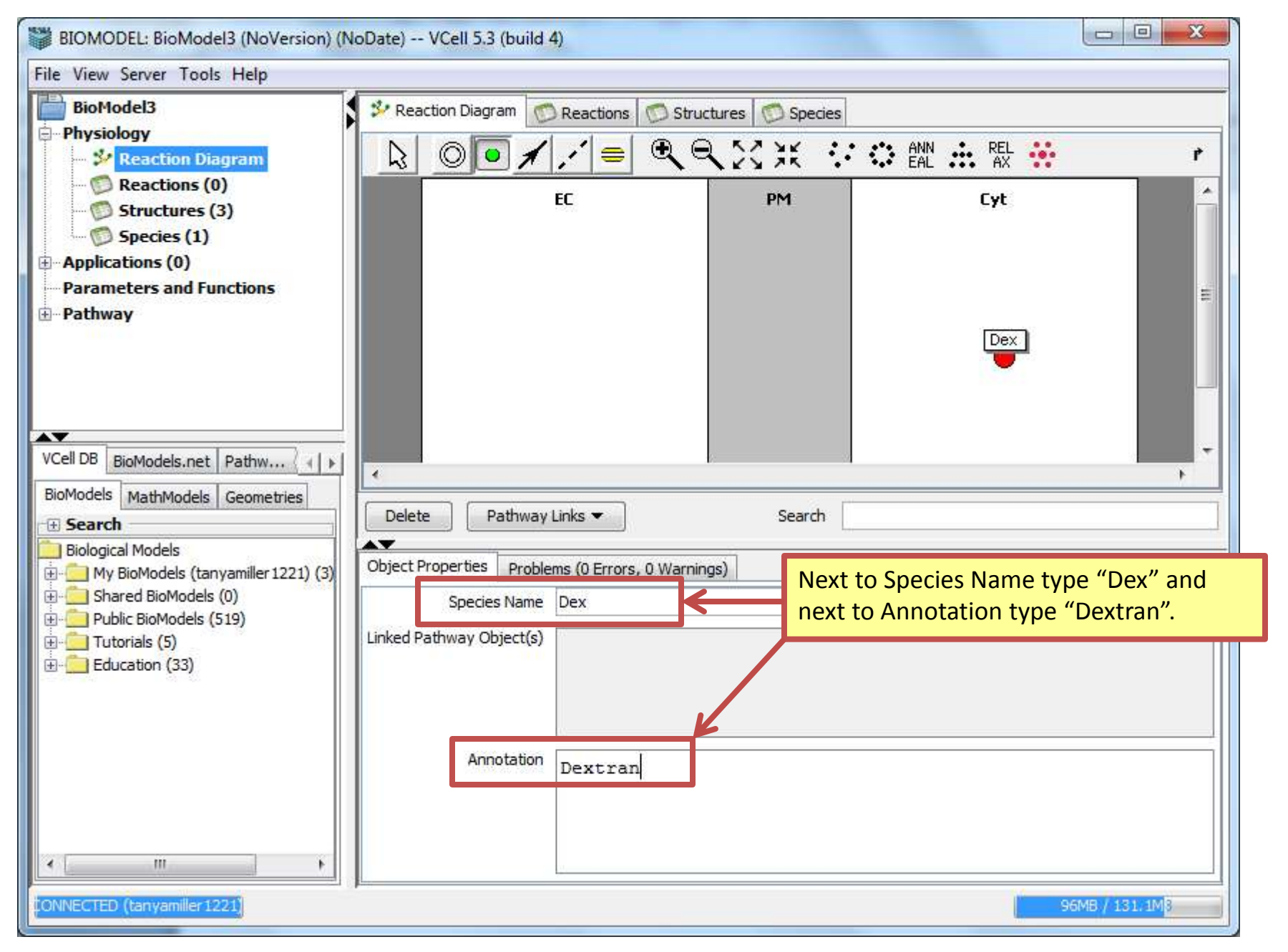

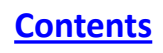

| File View Server Tools Help                                                                                                    |                                                                  |                  |
|----------------------------------------------------------------------------------------------------|------------------------------------------------------------------|------------------|
| NAME AND A DESCRIPTION OF A DESCRIPTION OF<br>A DESCRIPTION OF A DESCRIPTION OF A DESCRIPTION OF A DESCRIPTION OF A DESCRIPTION OF A DESCRIPTION OF A DESCRIPTION OF A DESCRIPTION OF A DESCRIPTION OF A DESCRIPTION OF A DESCRIPTION OF A DESCRIPTION OF A DESCRIPTION OF A DESCRIPTIONO |                                                                  |                  |
| BioModel3<br>Physiology<br>Reaction Diagram<br>BioModel3<br>Name<br>Name<br>Name<br>Name<br>Click "Applications" > "<br>Parameters and Functions                                                                                                    | Math Type<br>"Add New" > "Determin                               | Annotation       |
| VCell DB BioModels.net Pathw ()<br>BioModels MathModels Geometries<br>Search<br>Biological Models<br>My BioModels (tanyamiller 1221) (3)<br>Shared BioModels (0)<br>Public BioModels (519)<br>Cutorials (5)<br>Education (33)<br>Add New  Delete More Cop<br>Deterministic plems (0 Errors, 0 War<br>Stochastic<br>Select only one object (e.g. species, reaction                                                                                                    | py Actions  Search mings) n, simulation) to view/edit properties |                  |
| ONNECTED (tanyamiller1221)                                                                                                    |                                                                  | 44.5MB / 128.5MB |

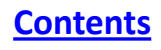

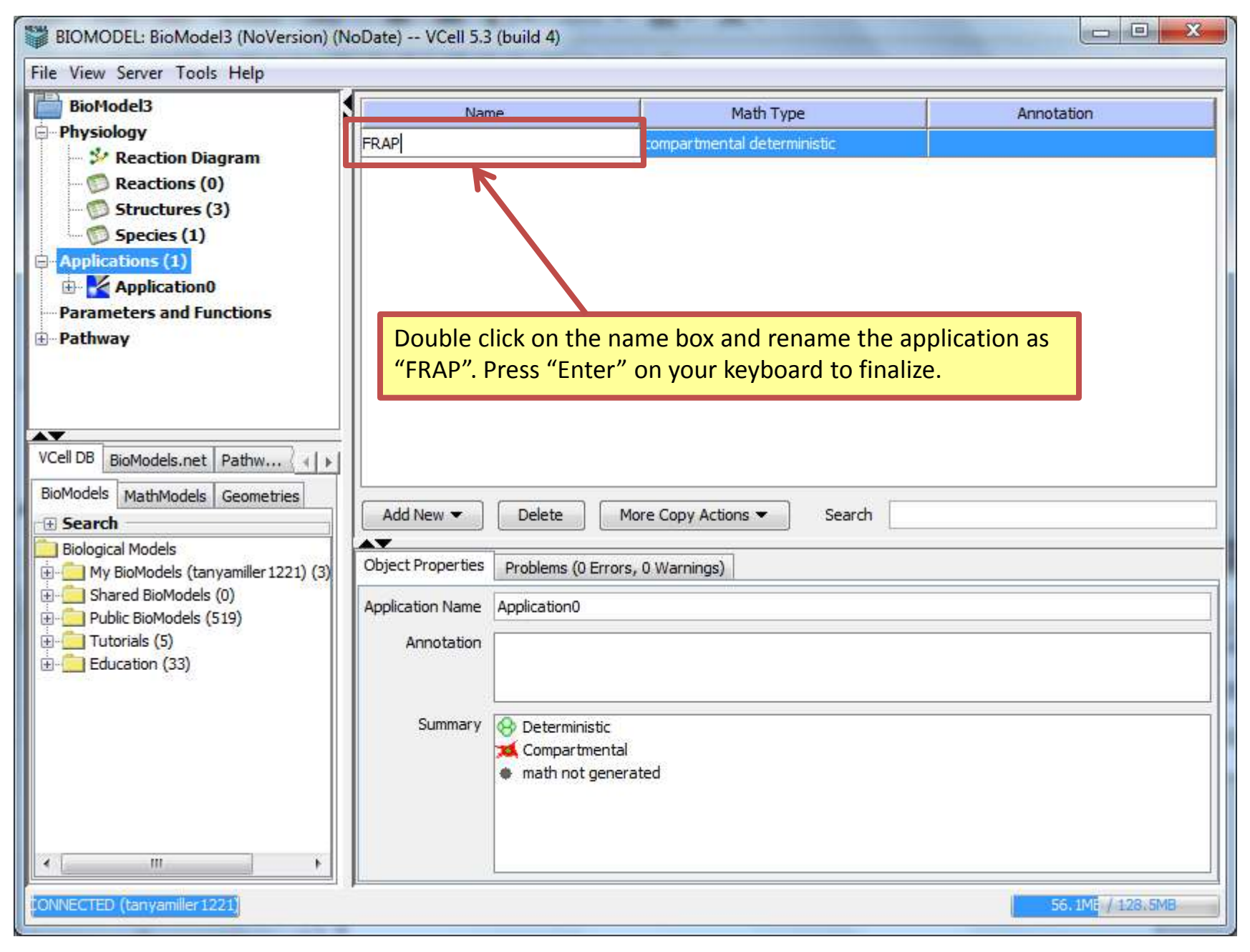

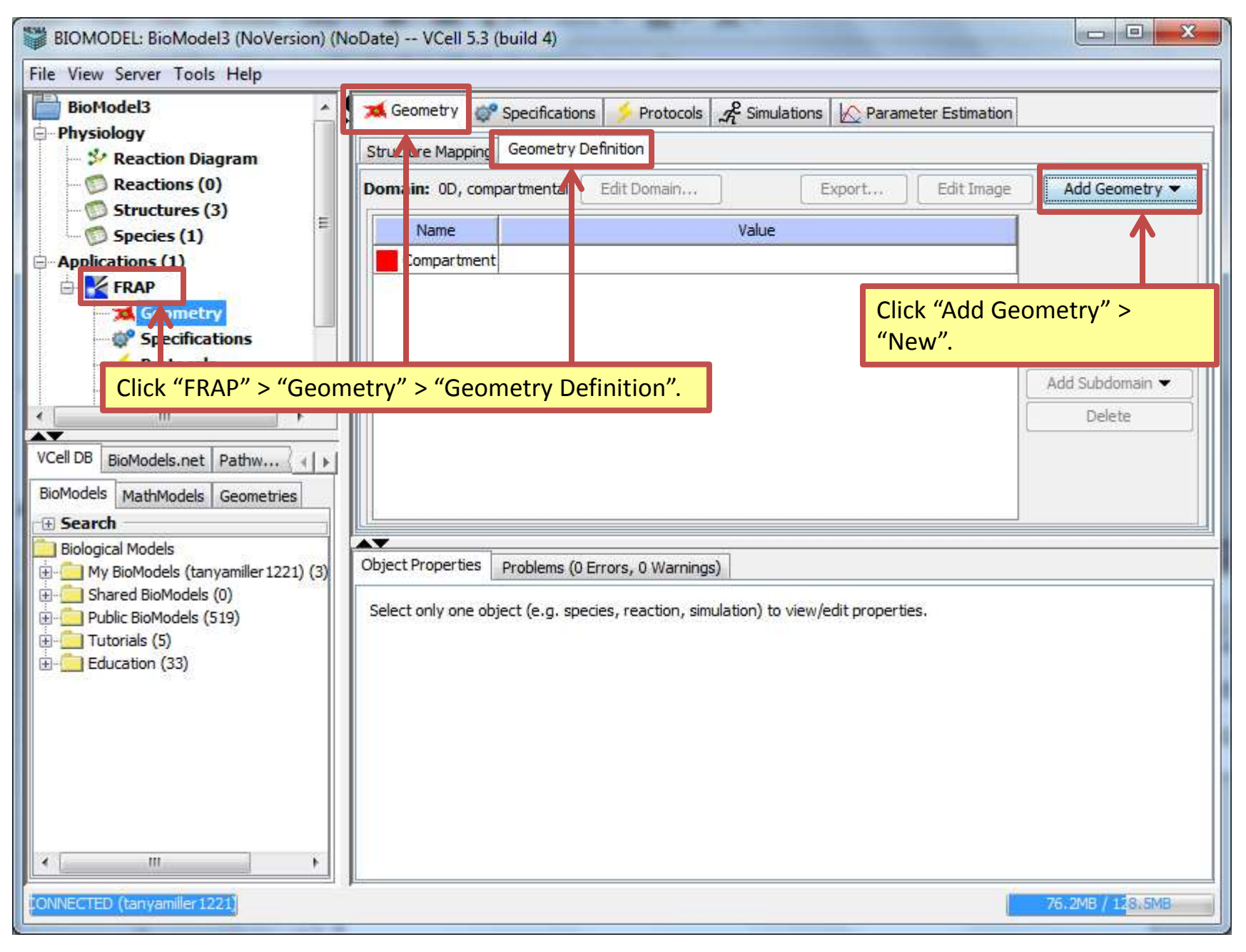

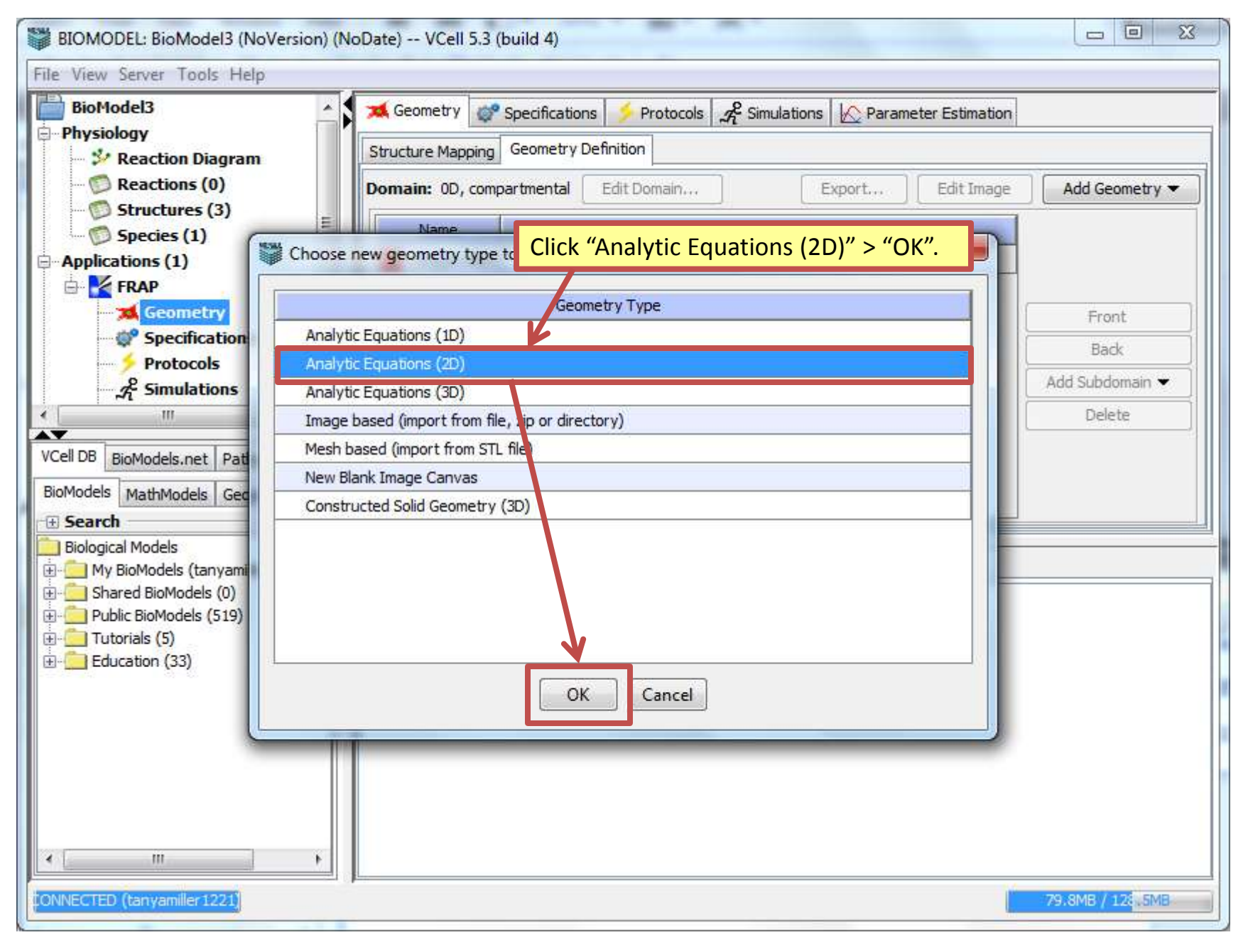

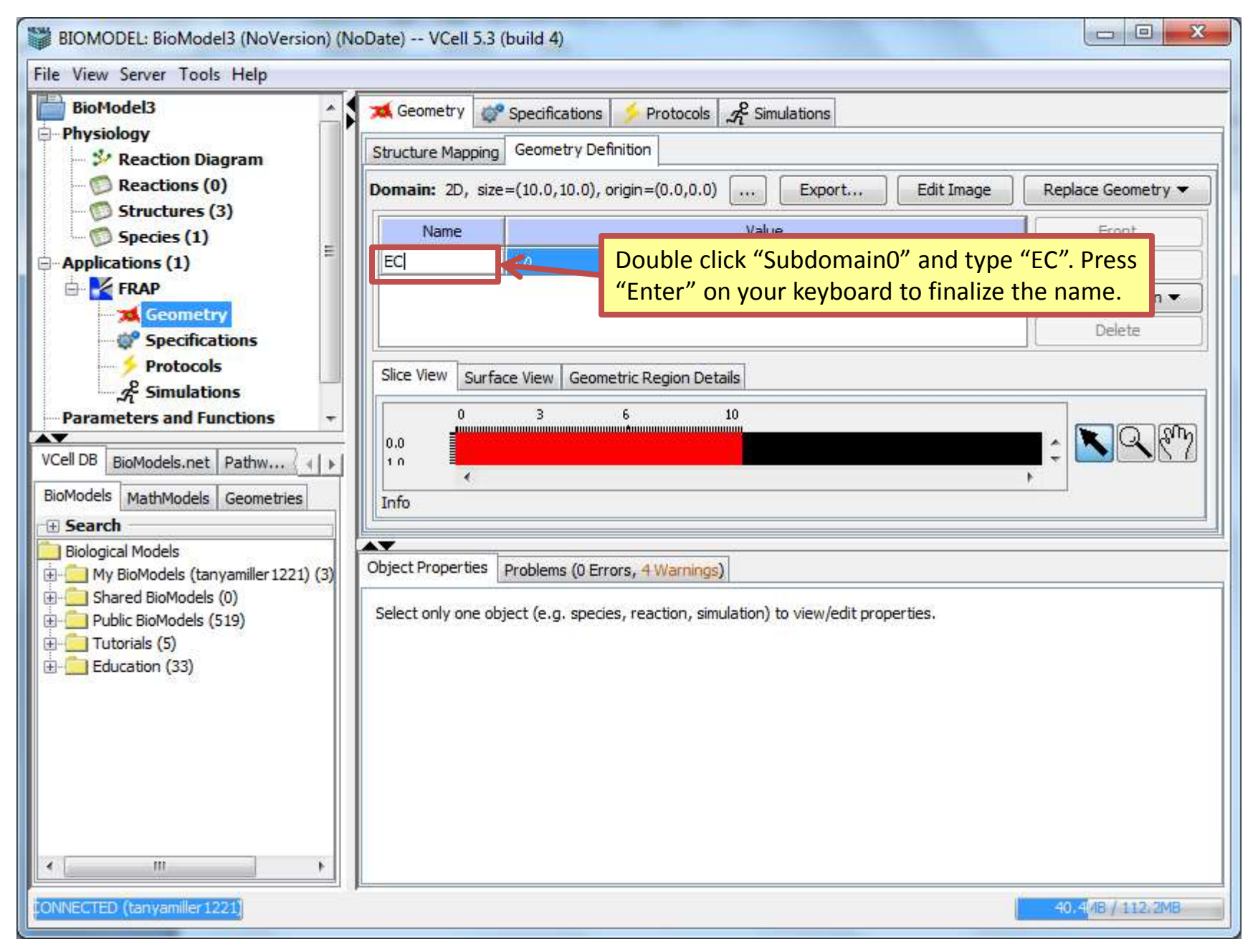

| BIOMODEL: BioModel3 (NoVersion) (NoDate) VCell 5.3 (build 4)                                                                                                    |                                                                                                    |                                                                     |  |  |  |
|----------------------------------------------------------------------------------------------------|----------------------------------------------------------------------------------------------------|---------------------------------------------------------------------|--|--|--|
| File View Server Tools Help                                                                                                    |                                                                                                    |                                                                     |  |  |  |
| BIOMODEL: BioModel3 (NoVersion) (N<br>File View Server Tools Help<br>BioModel3<br>Physiology<br>Reaction Diagram<br>Reactions (0)<br>Structures (3)<br>Species (1)<br>Applications (1)<br>FRAP<br>FRAP<br>FRAP<br>Frap<br>Protocols<br>Simulations<br>Parameters and Functions<br>VCell DB BioModels.net Pathw<br>BioModels MathModels Geometries<br>Search<br>Biological Models | Obate) VCell 5.3 (build 4)     Structure Mapping   Geometry   Structure Mapping   Geometry Definition     Domain: 2D, size=(10.0, 10.0), origin=(0.0, 0.0)   Name   Value     EC     Slice View   Surface View   Geometric Region Details     0   10   0.0   10   10   0.0   10   0.0   10   0.0   10   0.0   10   0.0   10   0.0   10   0.0   10   0.0   10   11   11   11   11   11   11   11   11   11   11   12   13   14   15   16   16   17   18   19   10   10   10   11   12   13   14   15   16   17   18   19   10   10   10   10   10   11   12   13   14   15   16   17   18   19   10 | Replace Geometry  Front Back Add Subdomain elete ain" > "Analytic". |  |  |  |
|                                                                                                    | Select only one object (e.g. species, reaction, simulation) to view/edit properties.                                                                                                    | 5543MB / 112;2MB                                                    |  |  |  |
| Connected (tanyanilier 1221)                                                                                                    |                                                                                                    | SSTONION 112: 200                                                   |  |  |  |

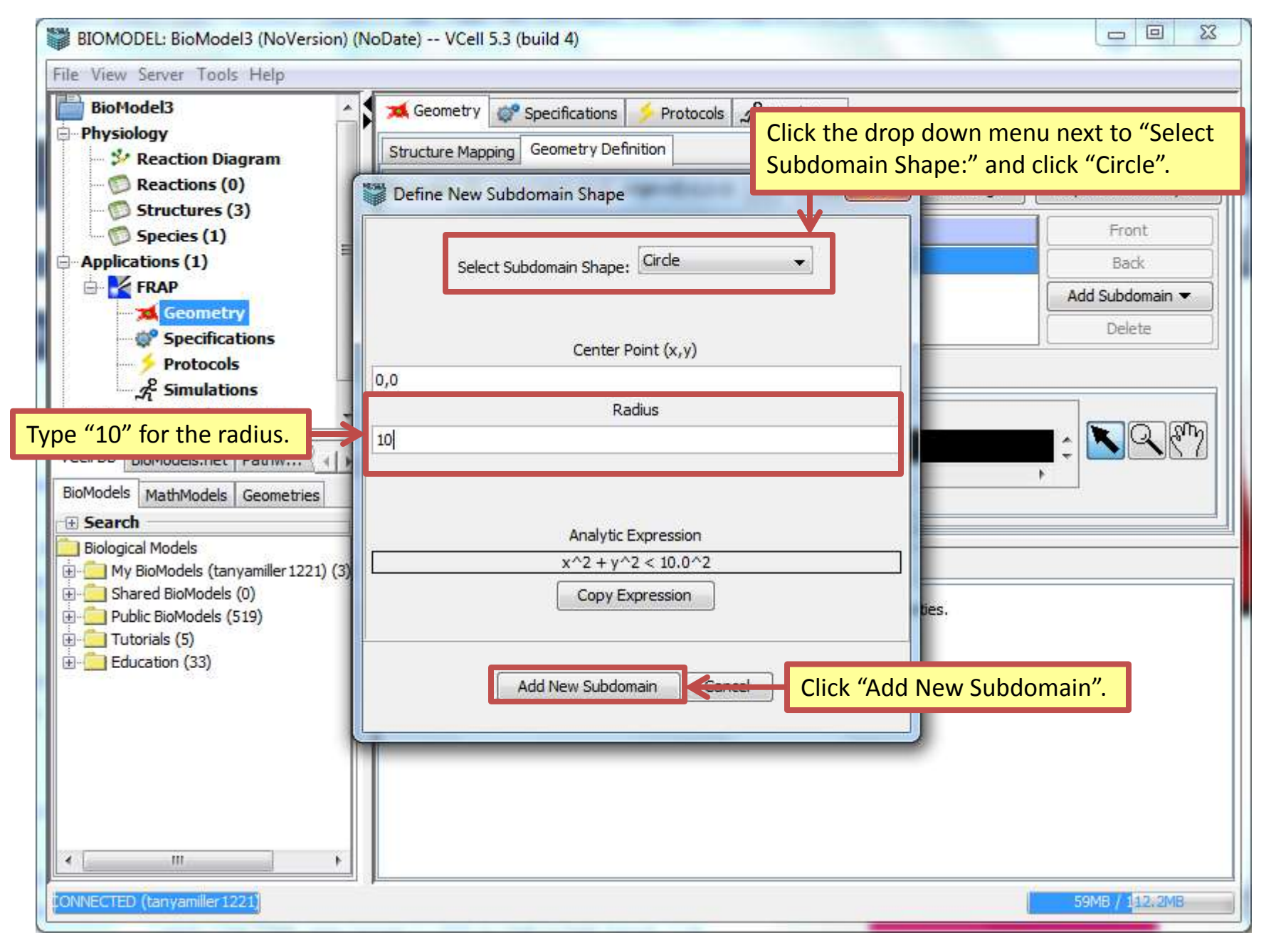

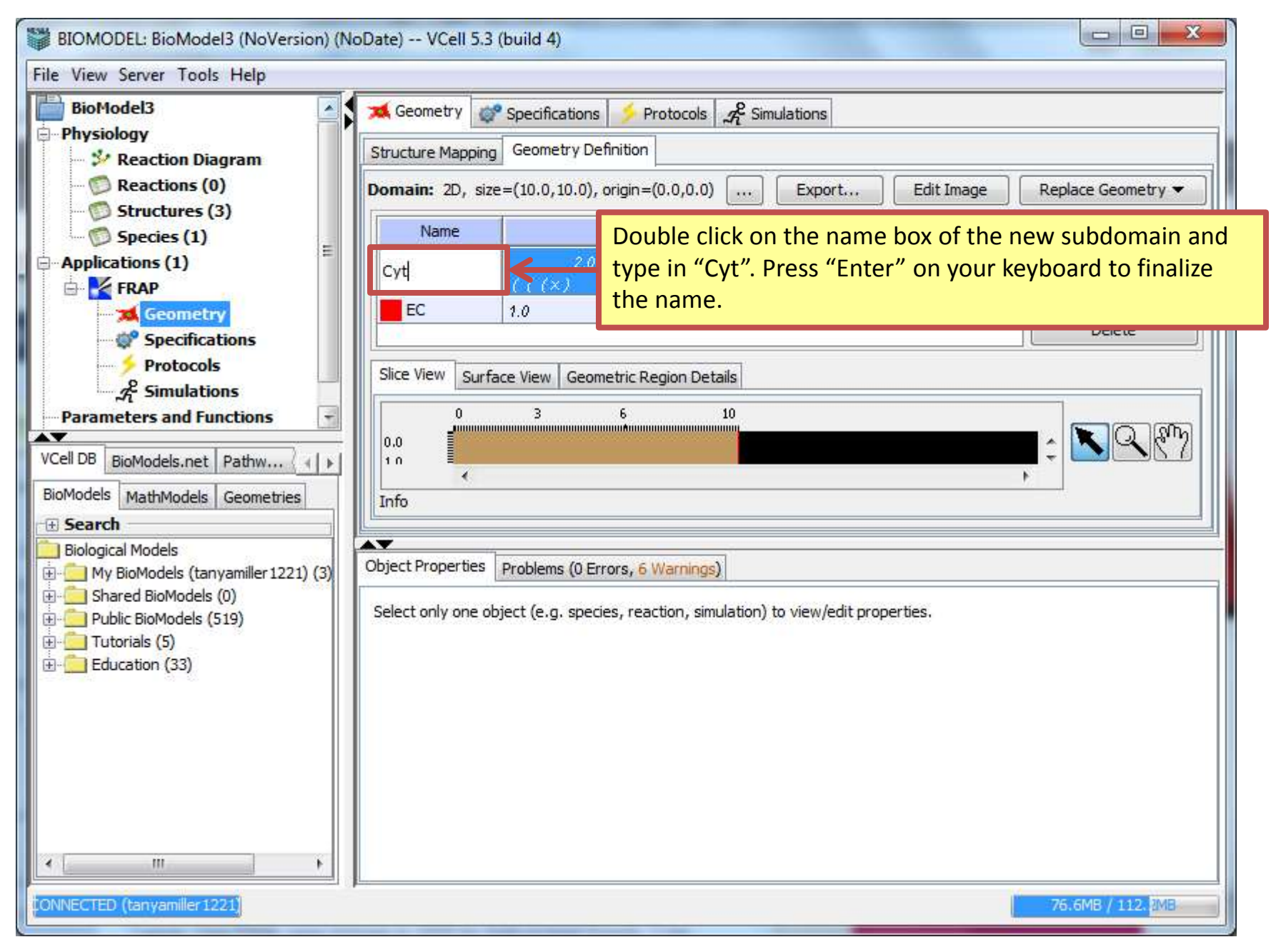

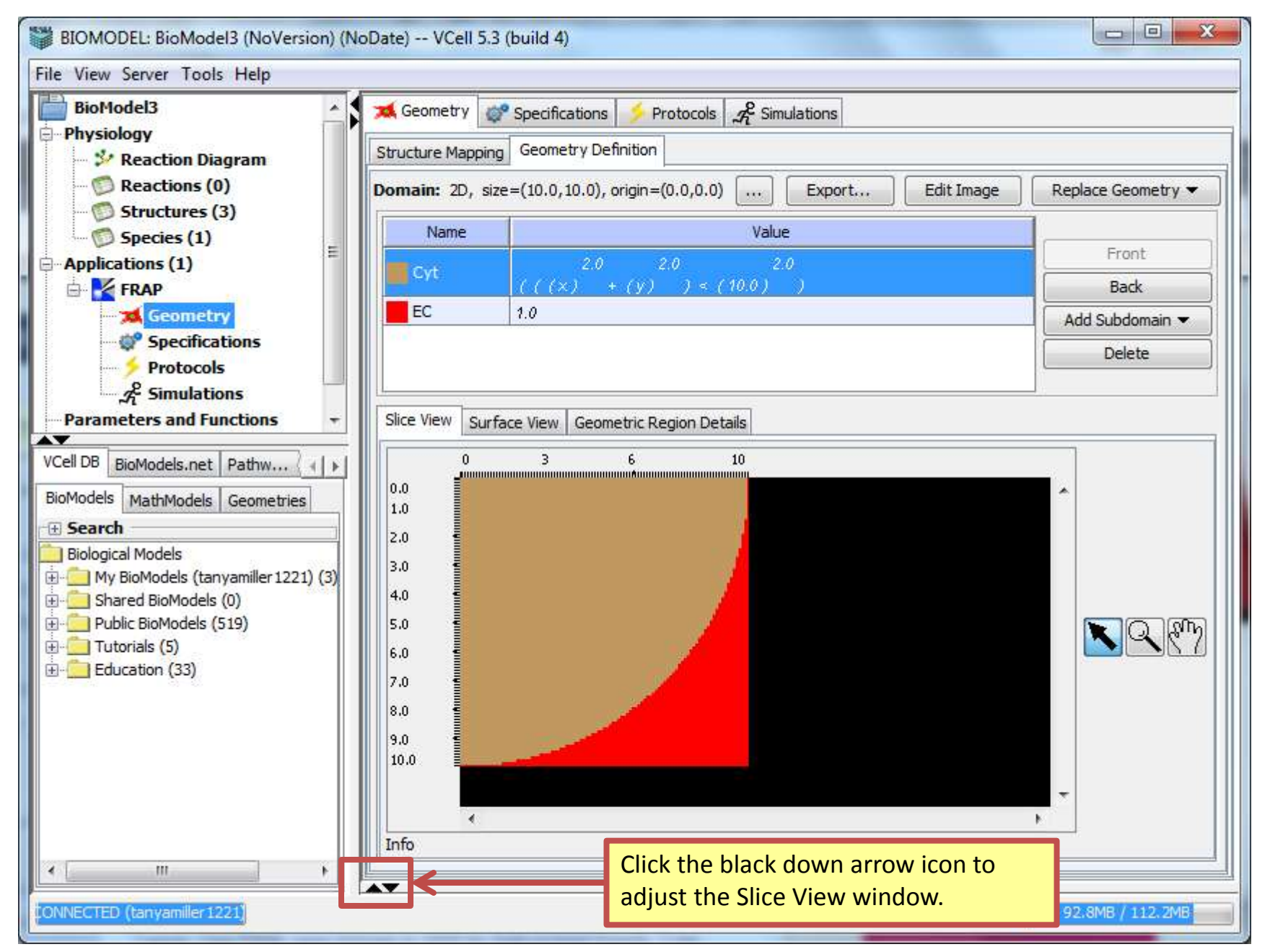

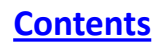

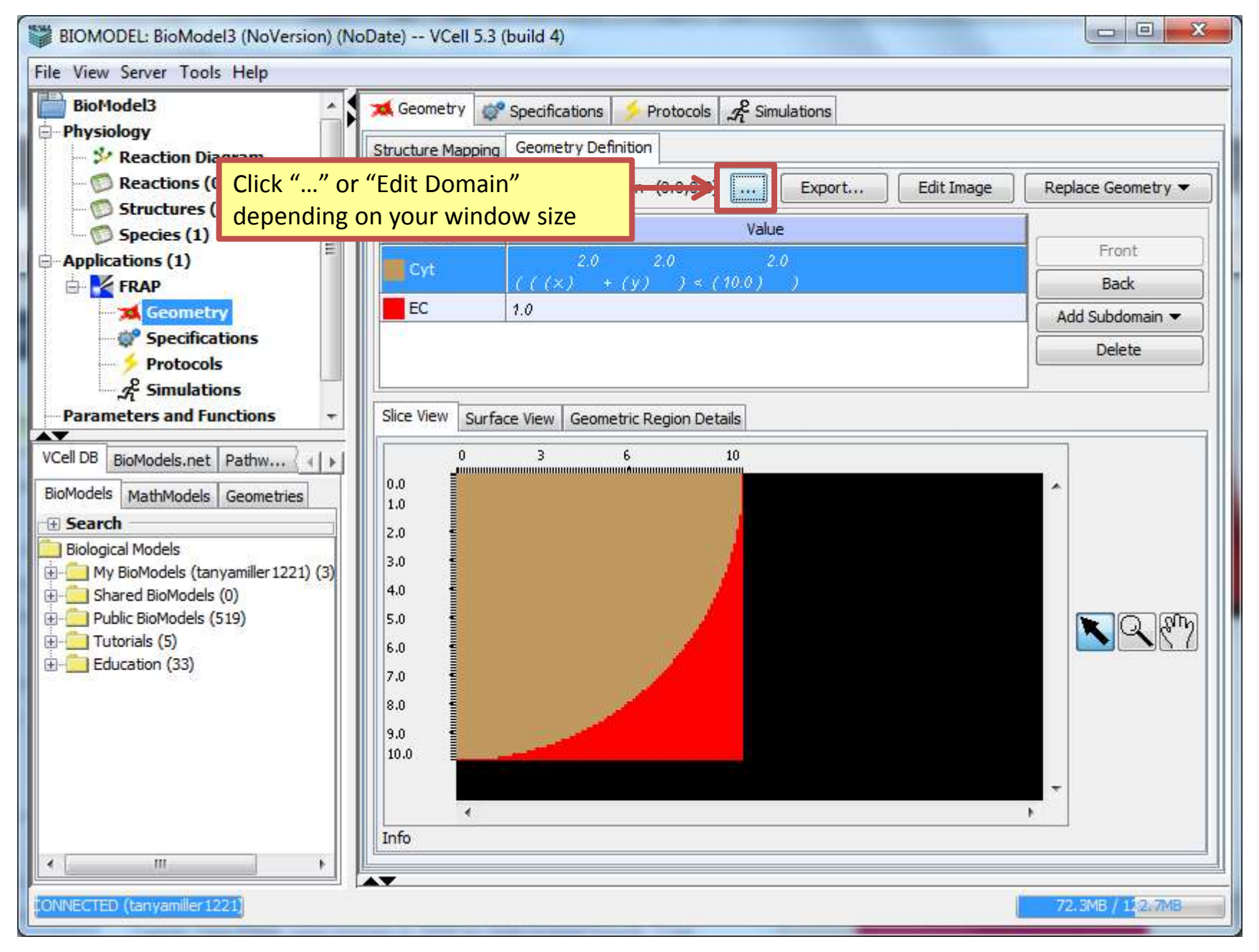

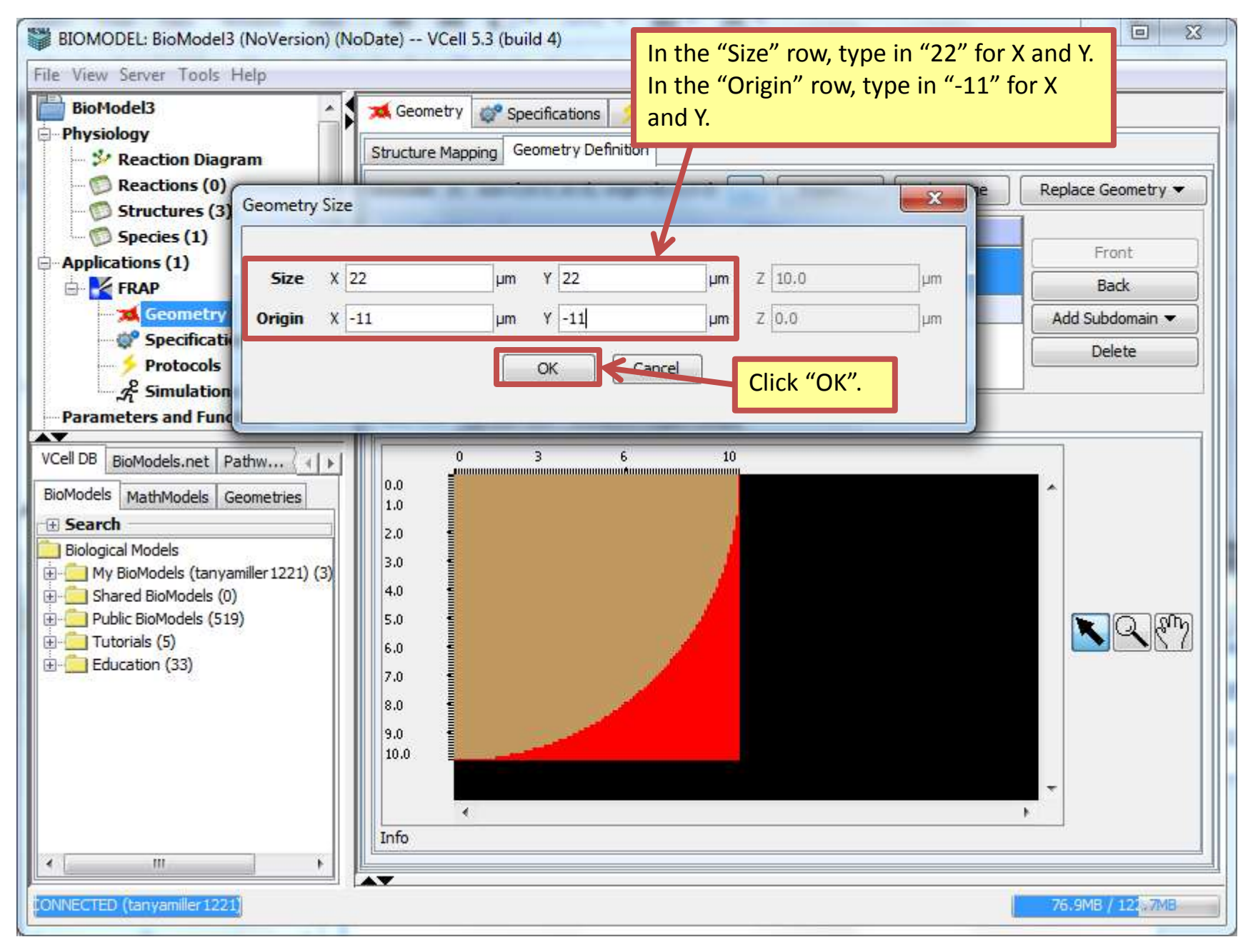

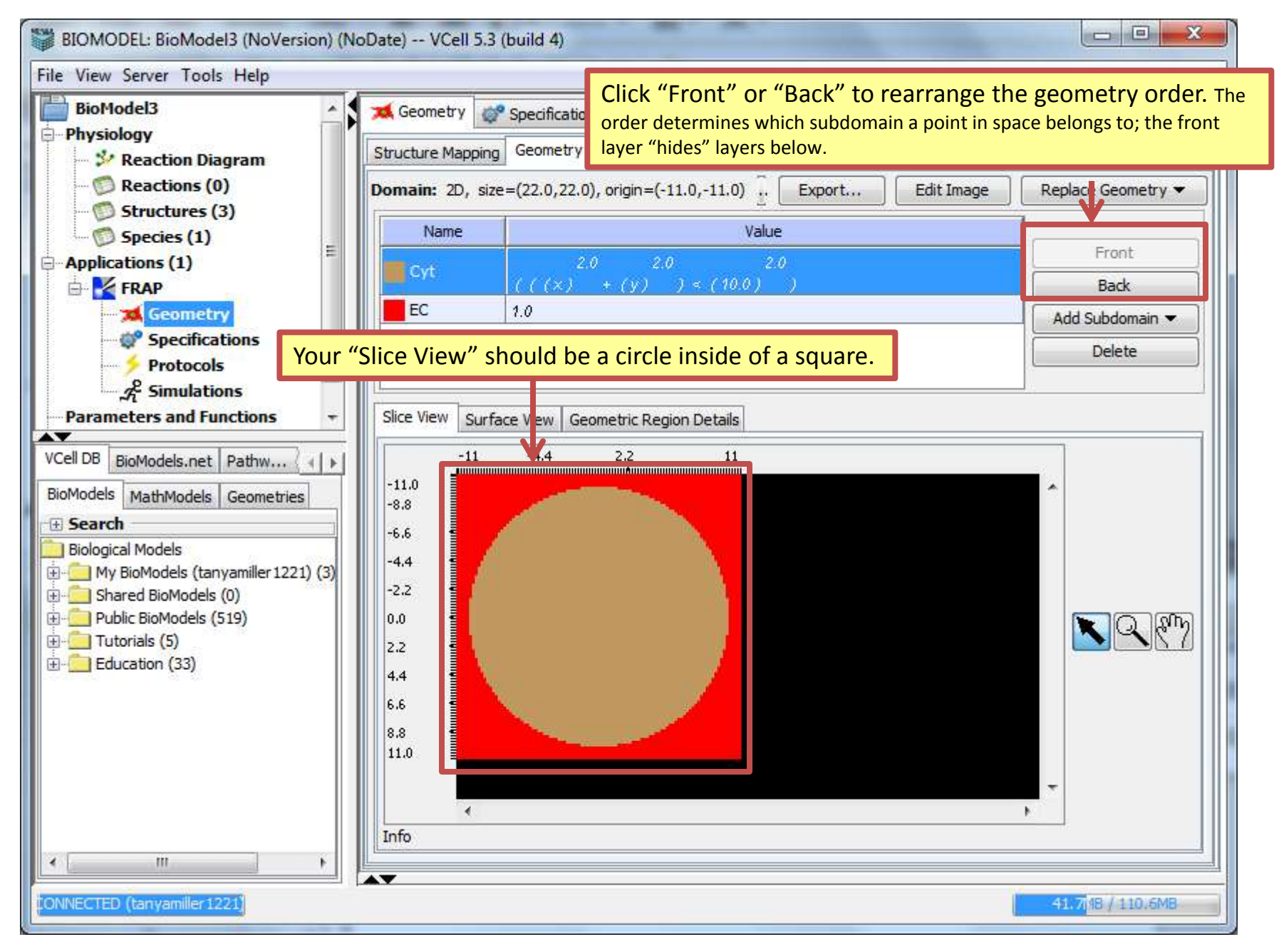

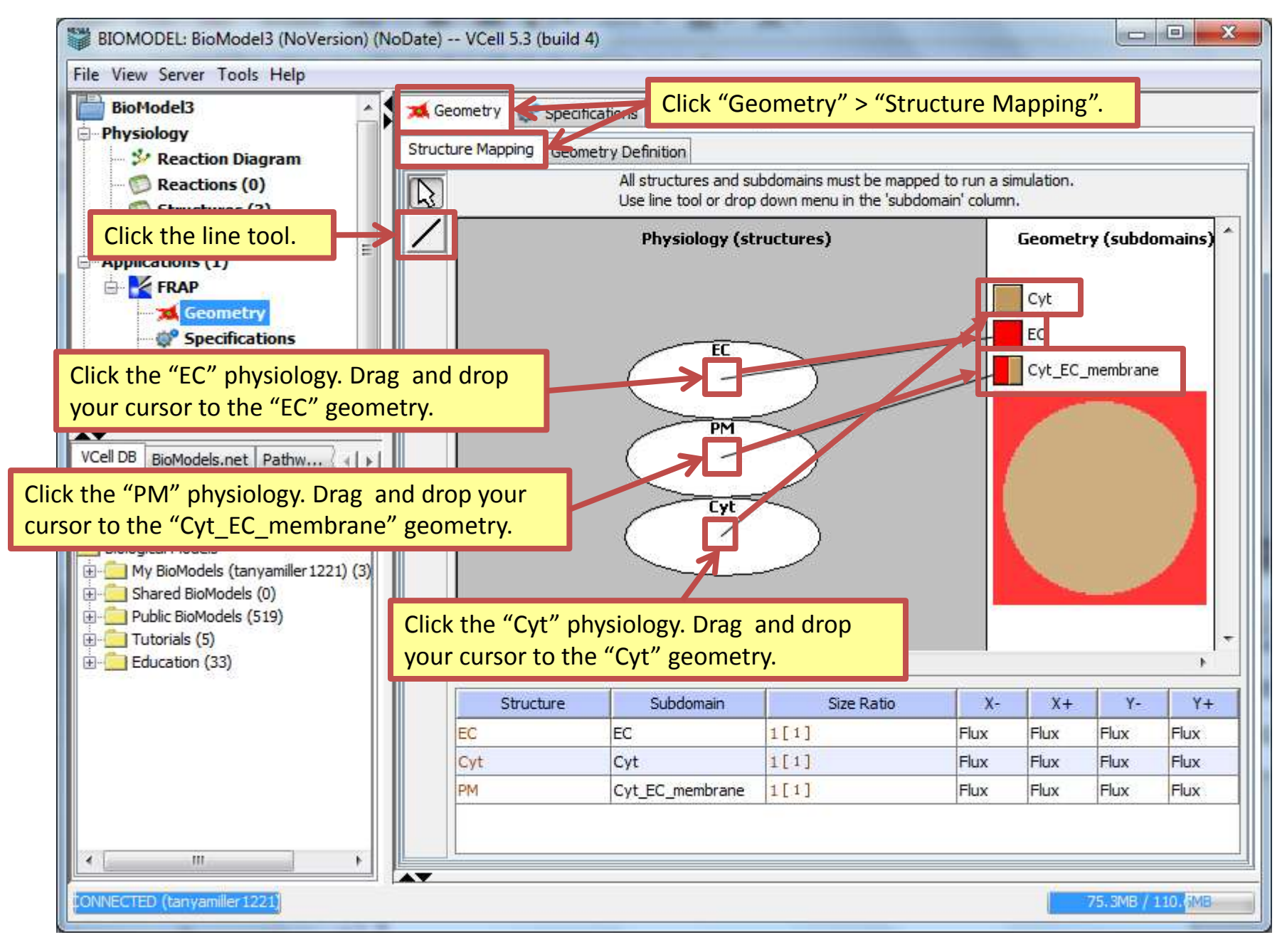

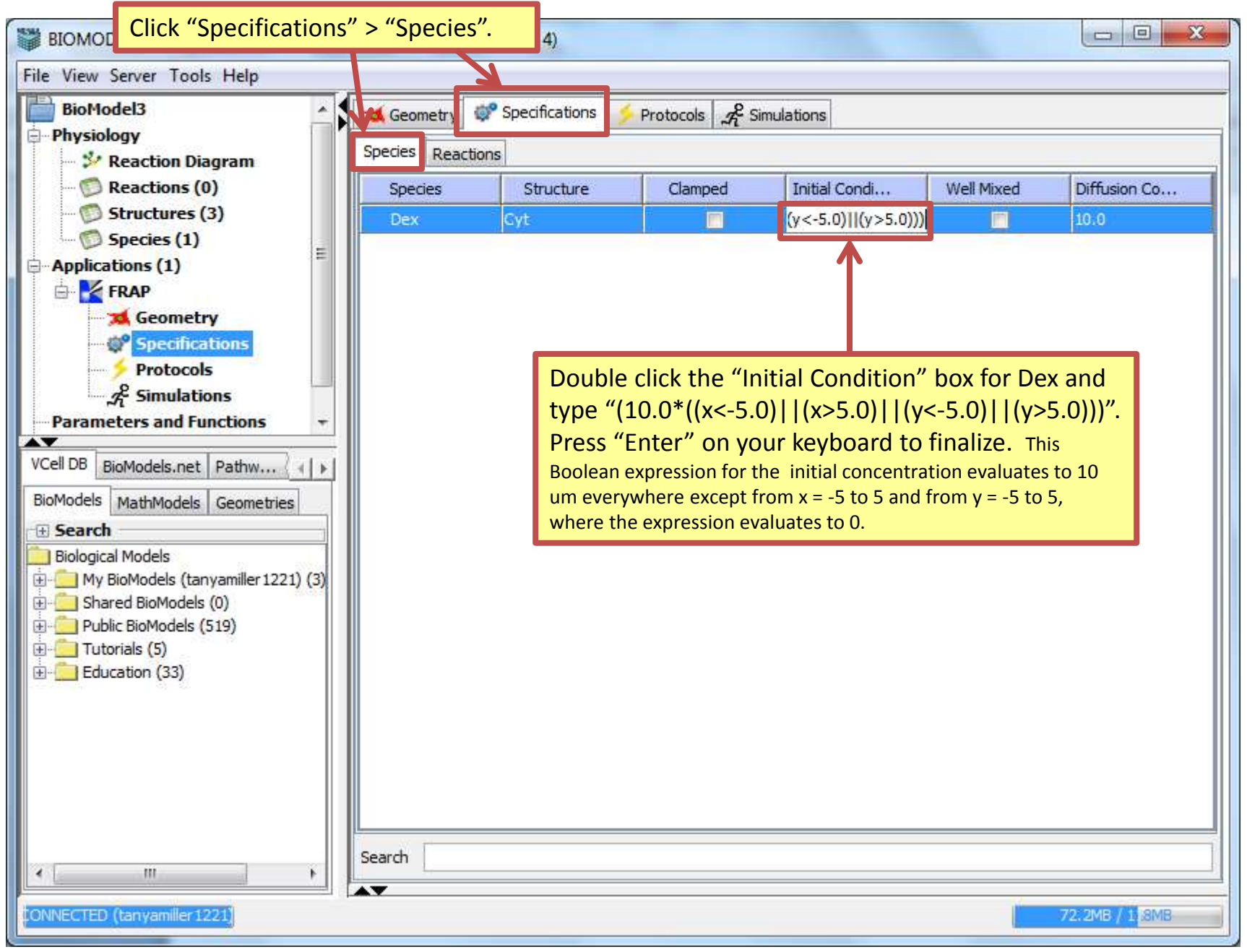

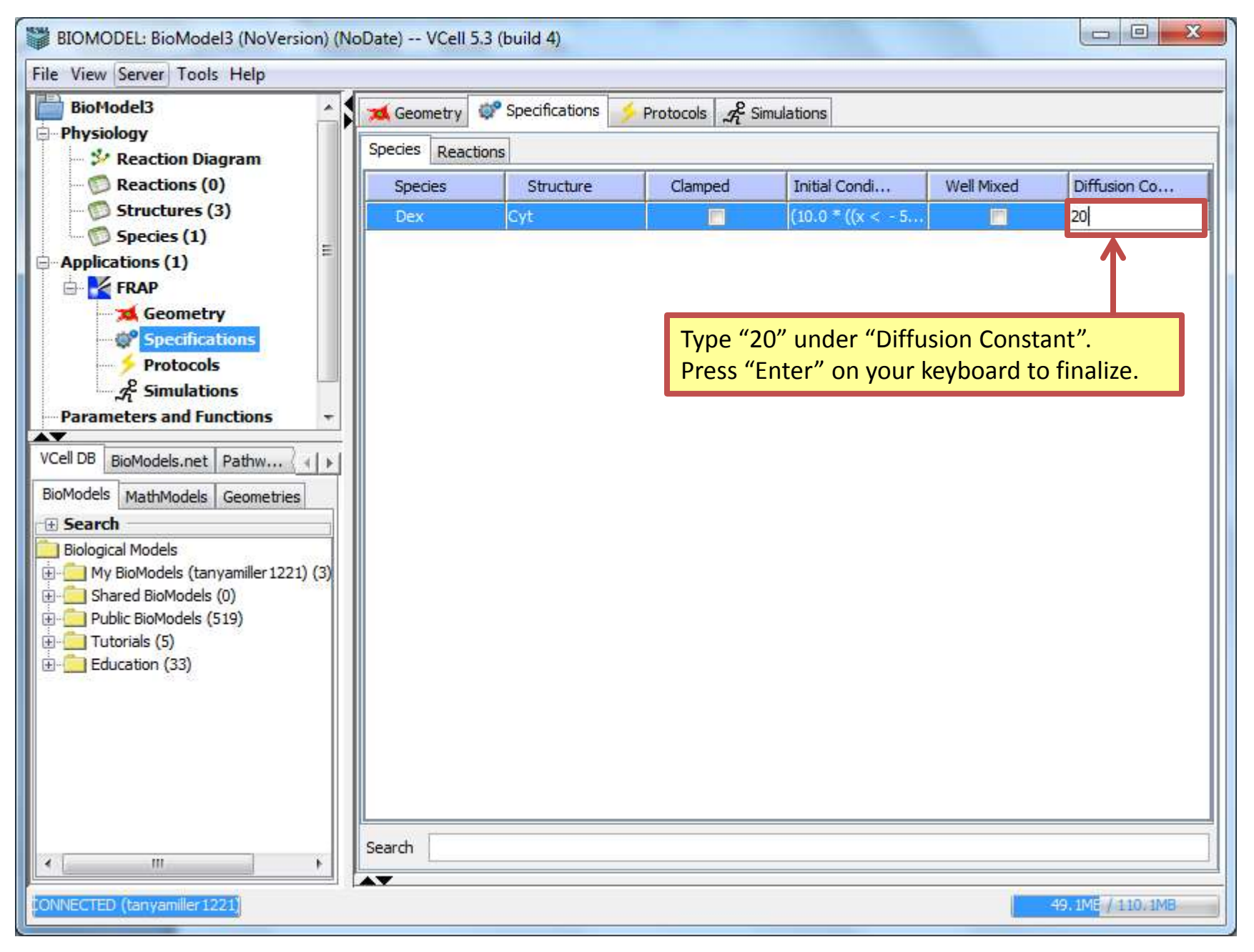

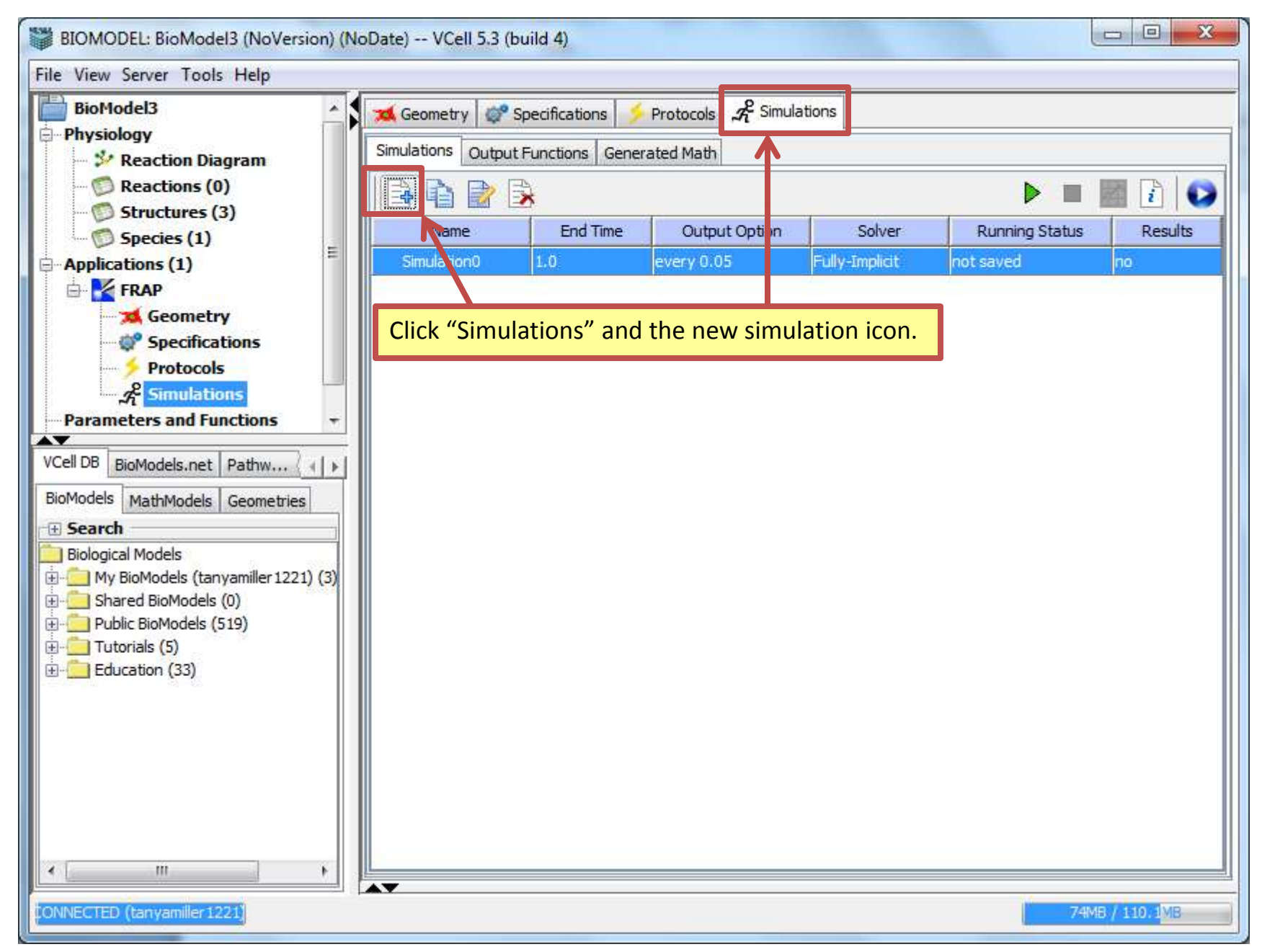

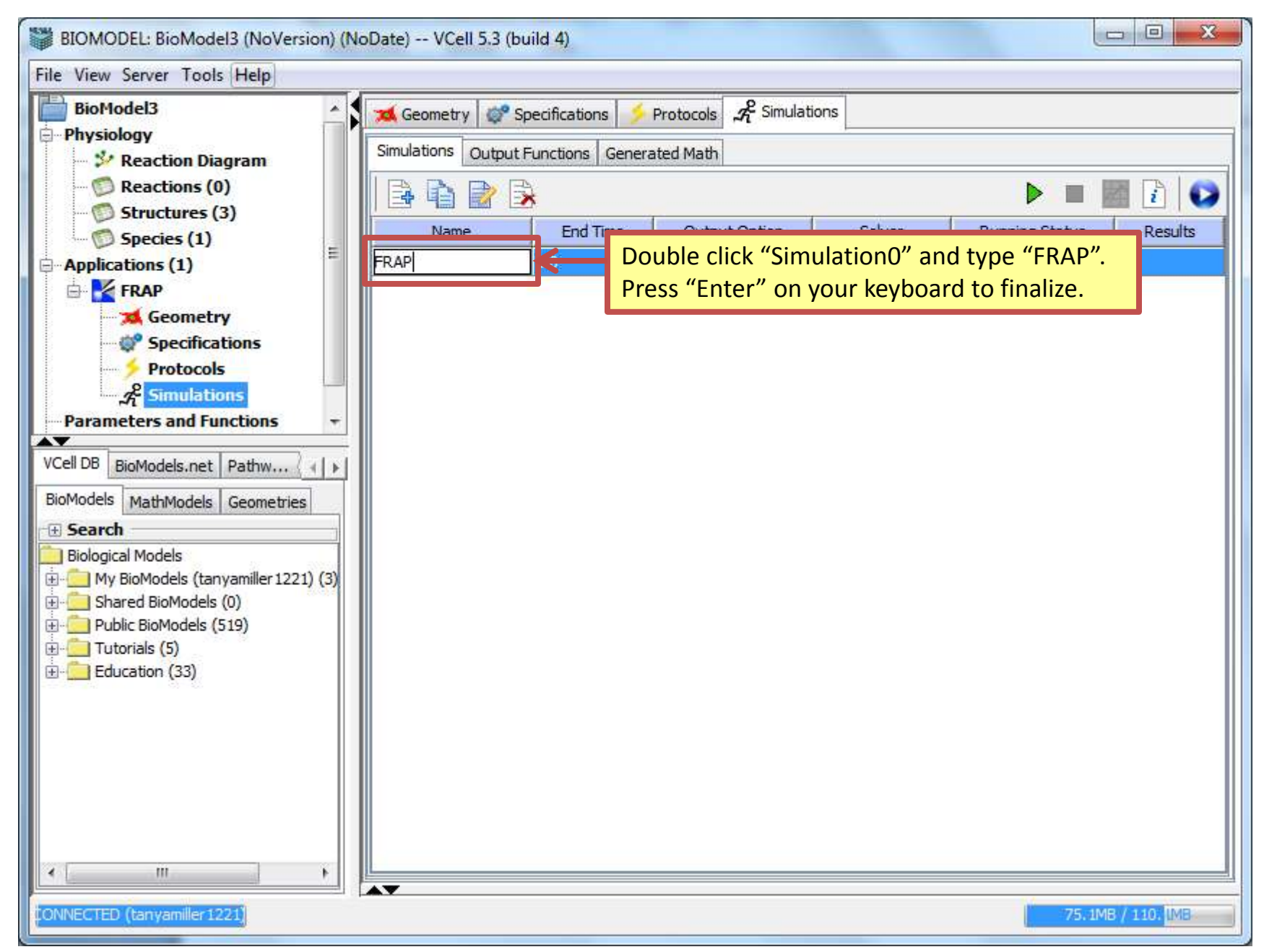

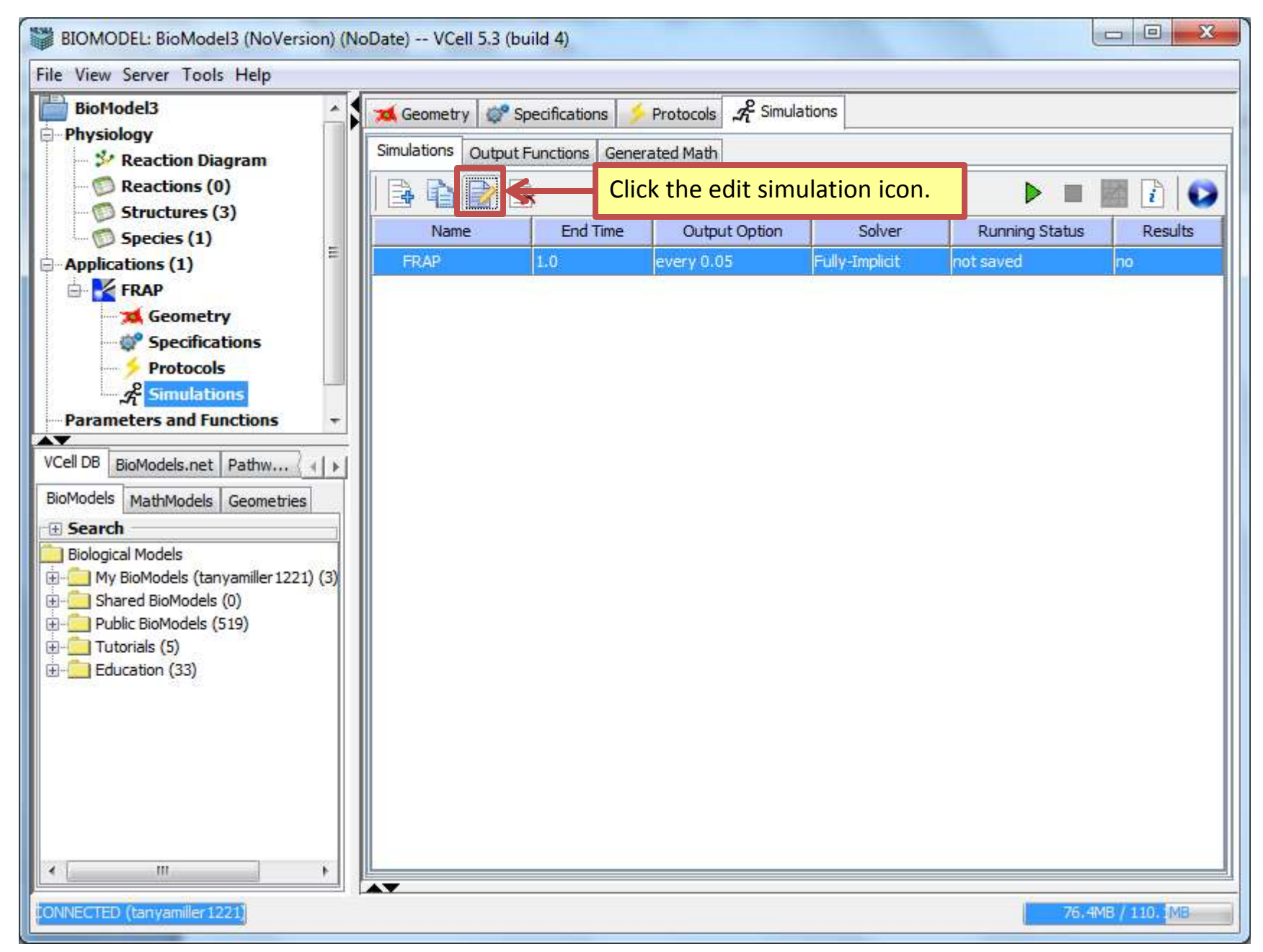

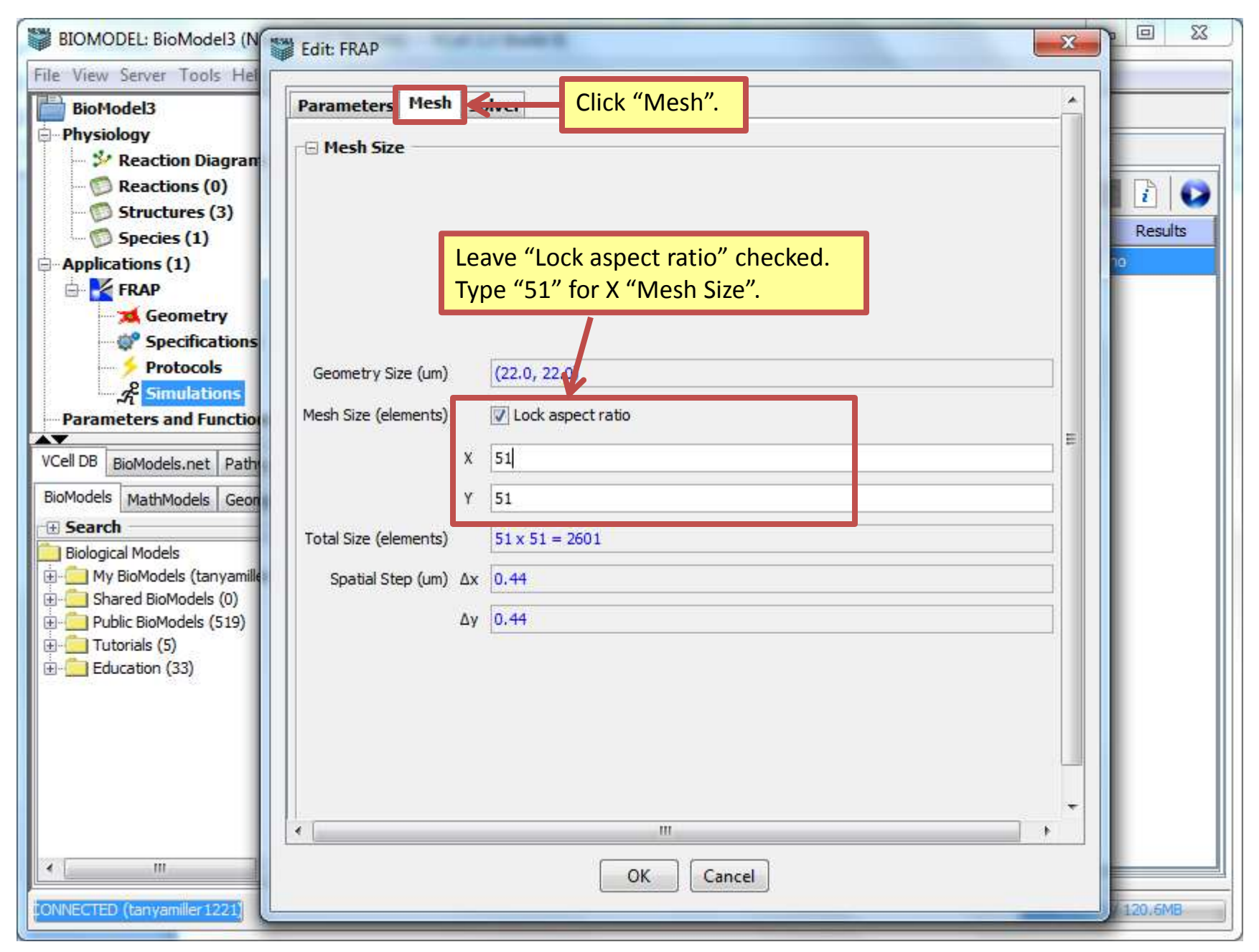

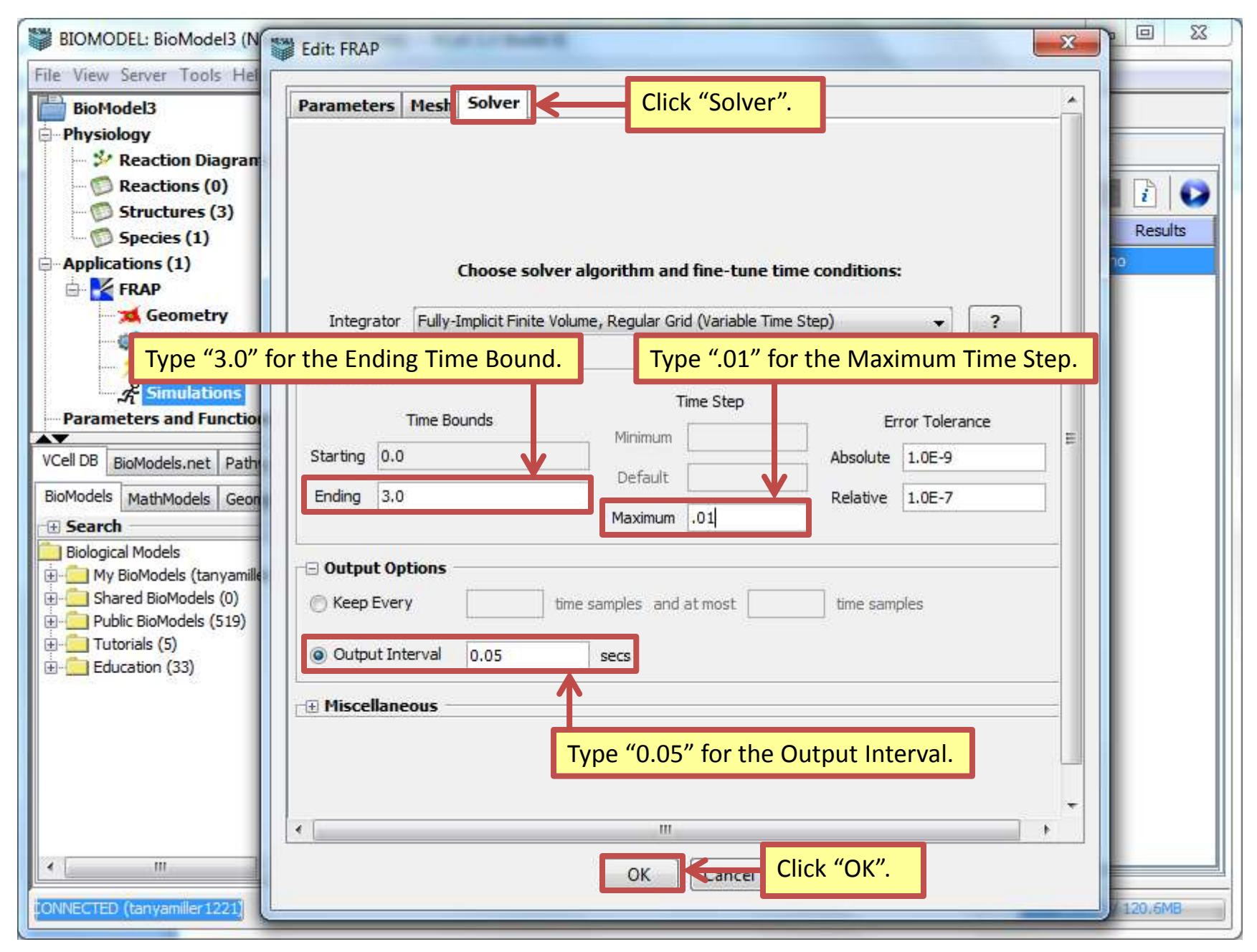

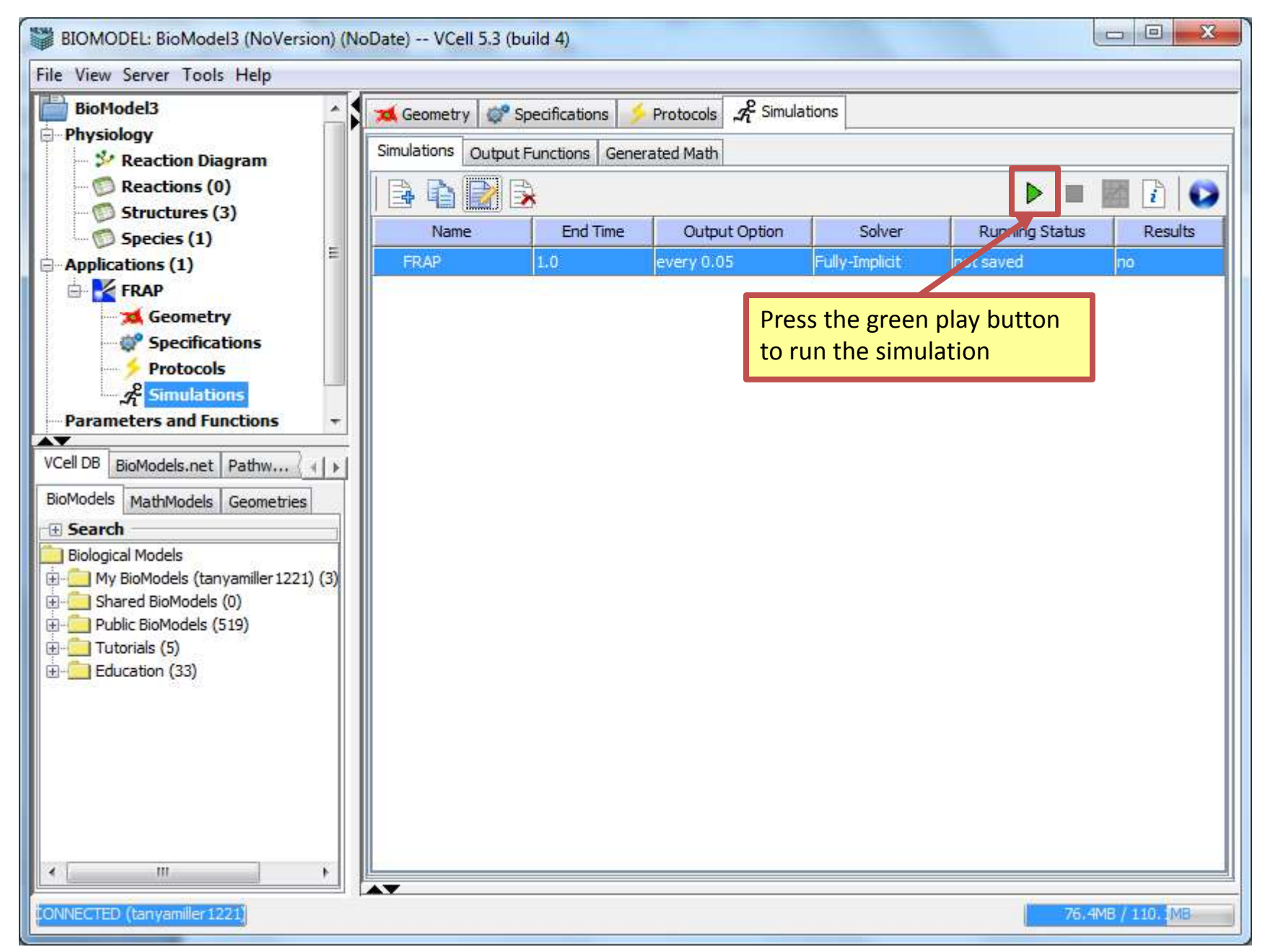

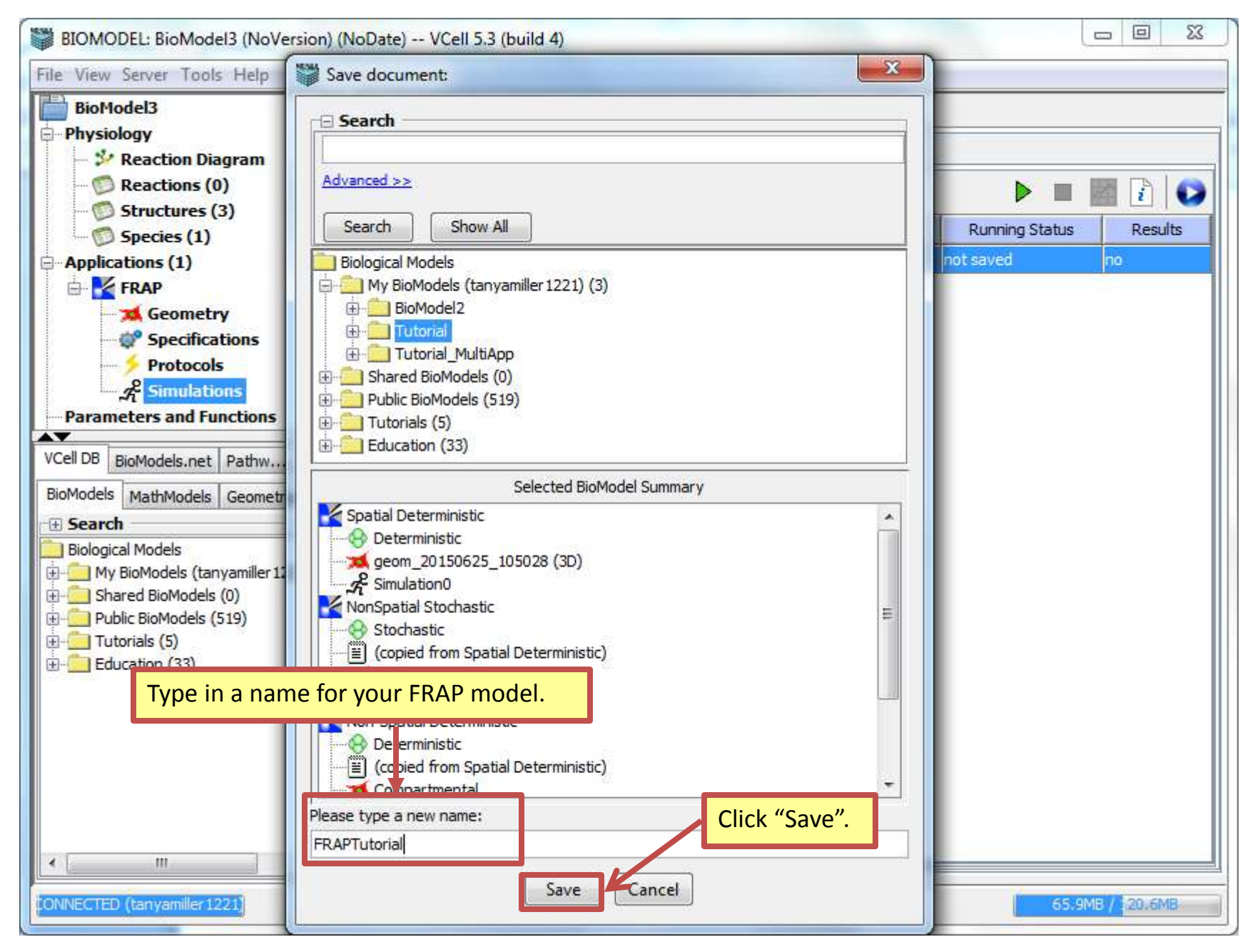

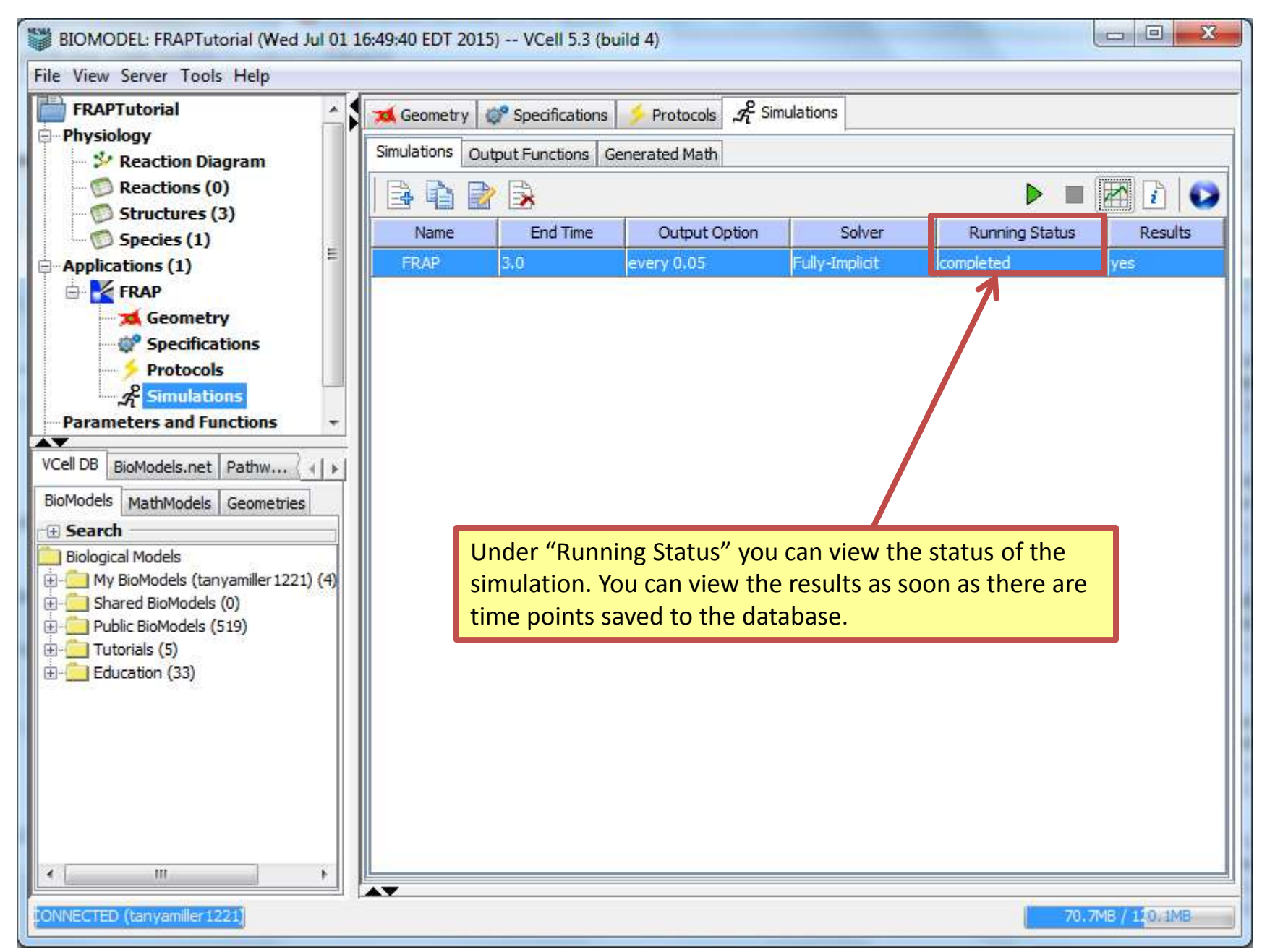

| BIOMODEL: FRAPTutorial (Wed Jul 01 16:49:40 EDT 2015) VCell 5.3 (build 4)                             |                 |                |                             |                   |                |              |  |  |
|----------------------------------------------------------------------------------------------------|-----------------|----------------|-----------------------------|-------------------|----------------|--------------|--|--|
| File View Server Tools Help                                                                           |                 |                |                             |                   |                |              |  |  |
| FRAPTutorial<br>Physiology                                                                            | Simulations Out | Specifications | Protocols A<br>perated Math | Simulations       |                |              |  |  |
| <ul> <li>Reaction Diagram</li> <li>Reactions (0)</li> <li>Structures (3)</li> </ul>                   |                 |                | Click the results icon.     |                   |                |              |  |  |
| Species (1)                                                                                           | Name<br>ER AP   | End Time       | Output Option               | Solver            | Running Status | Results      |  |  |
| FRAP                                                                                                  | 1.1275          | 1999<br>1      | every save.                 | in any sampled is | compicieu      | 100          |  |  |
|                                                                                                    |                 |                |                             |                   |                |              |  |  |
| Parameters and Functions                                                                              |                 |                |                             |                   |                |              |  |  |
| VCell DB BioModels.net Pathw                                                                          |                 |                |                             |                   |                |              |  |  |
| Search Rielenical Medele                                                                              |                 |                |                             |                   |                |              |  |  |
| My BioModels (tanyamiller 1221) (4)     My BioModels (0)     Public BioModels (519)     Tutorials (5) |                 |                |                             |                   |                |              |  |  |
| Education (33)                                                                                        |                 |                |                             |                   |                |              |  |  |
|                                                                                                    |                 |                |                             |                   |                |              |  |  |
| 4 <u> </u>                                                                                            |                 |                |                             |                   |                |              |  |  |
| ONNECTED (tanyamiller 1221)                                                                           |                 |                |                             |                   | 70:7           | MB / 120/1MB |  |  |

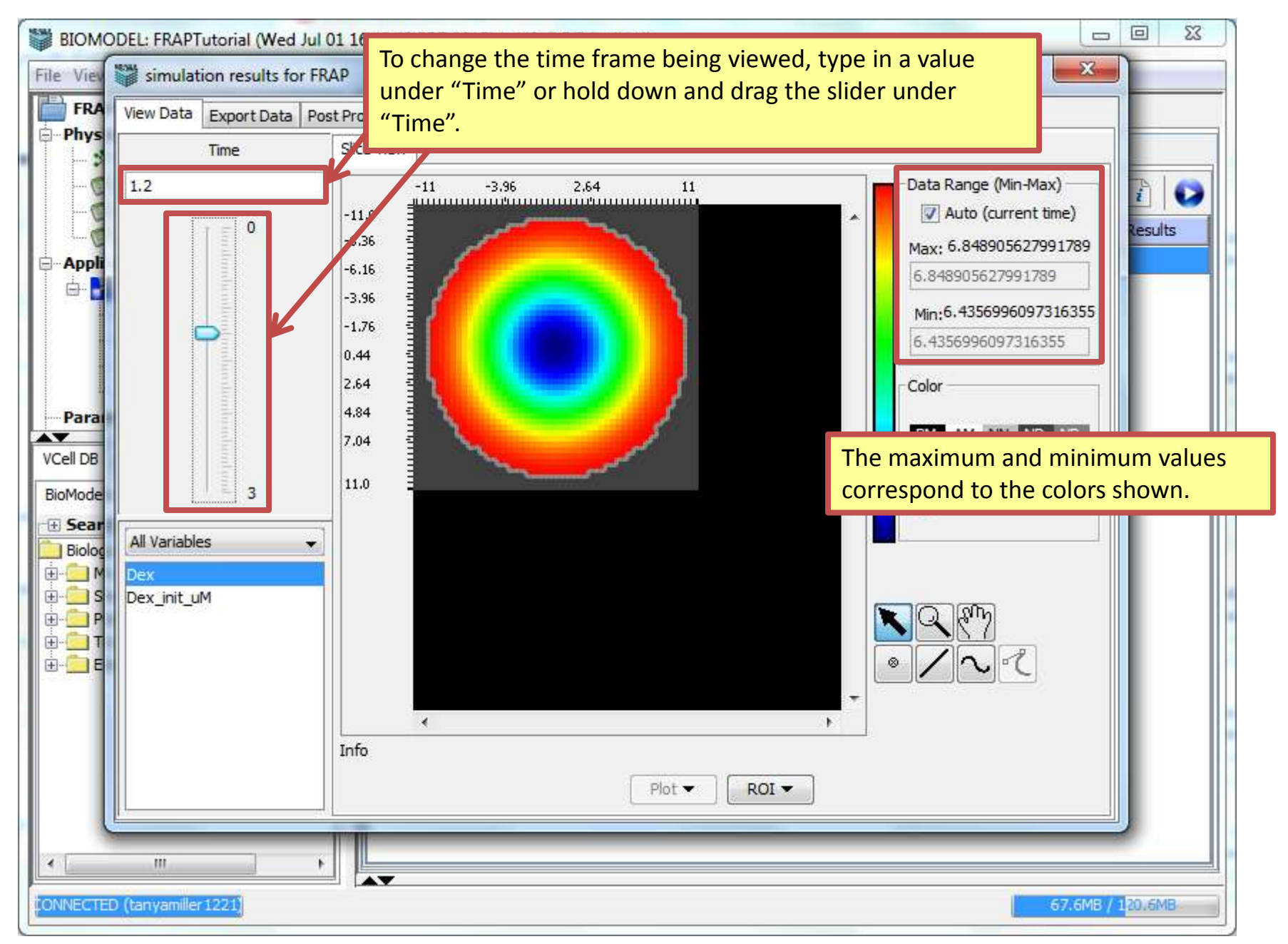

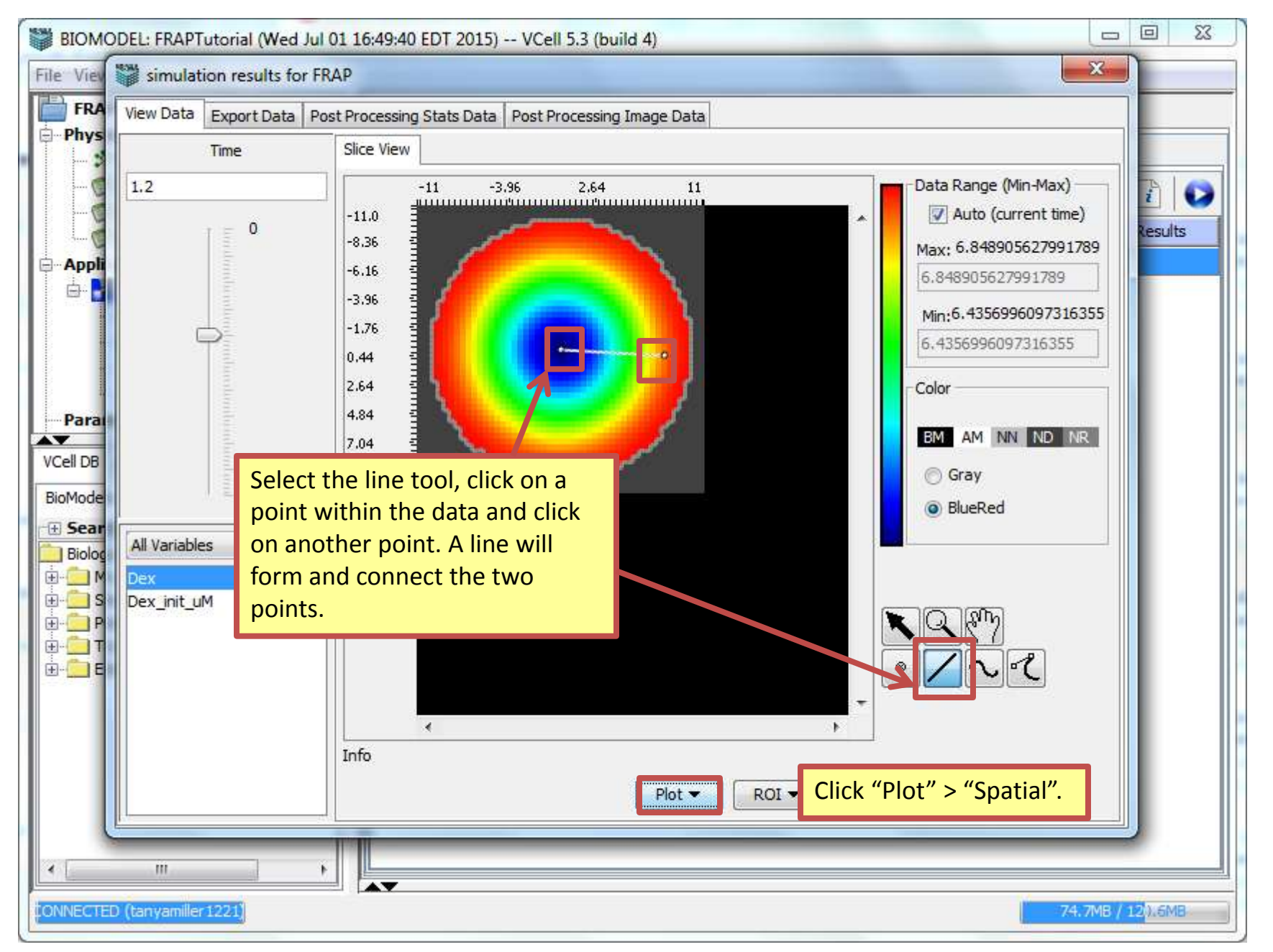

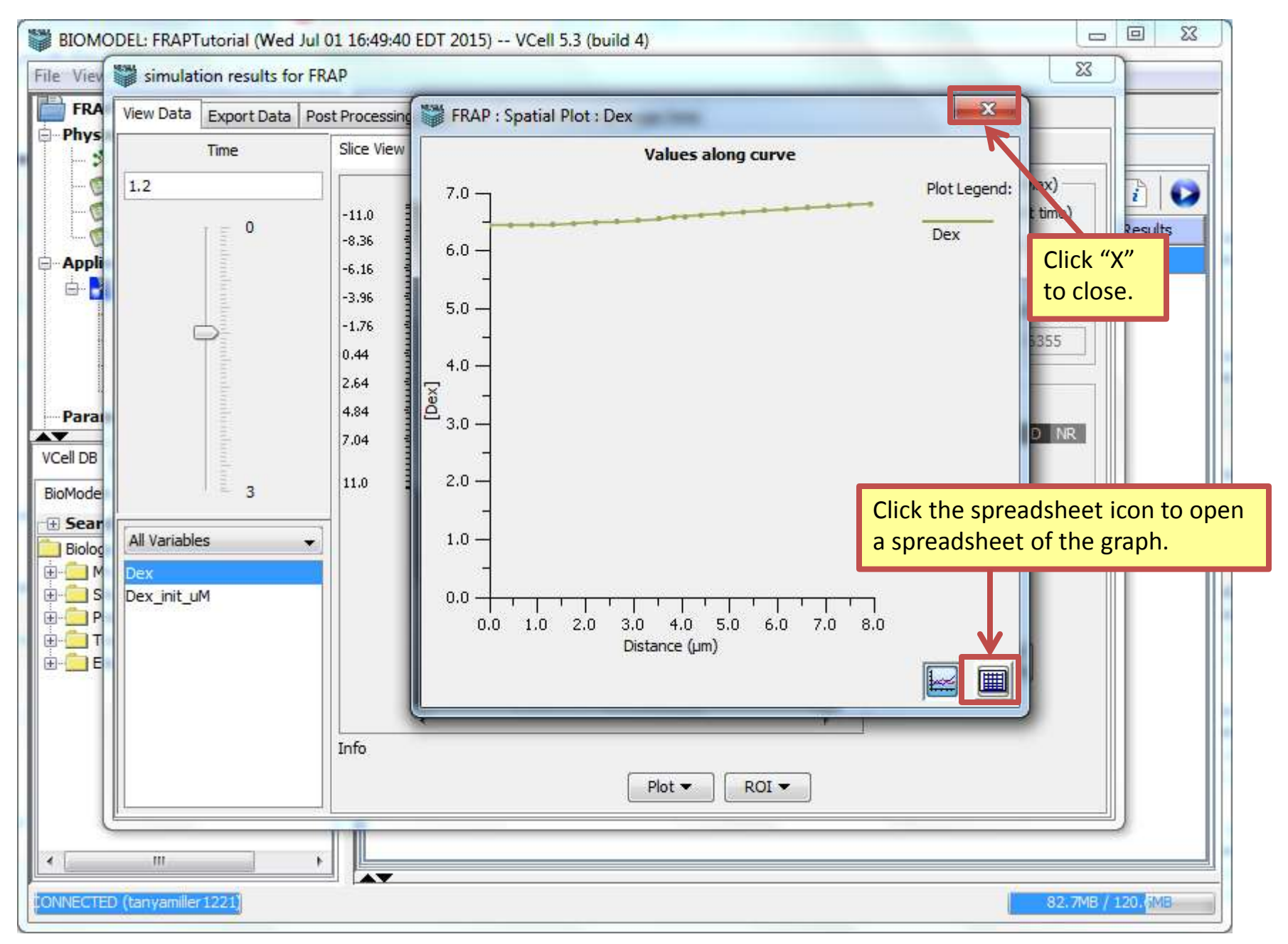

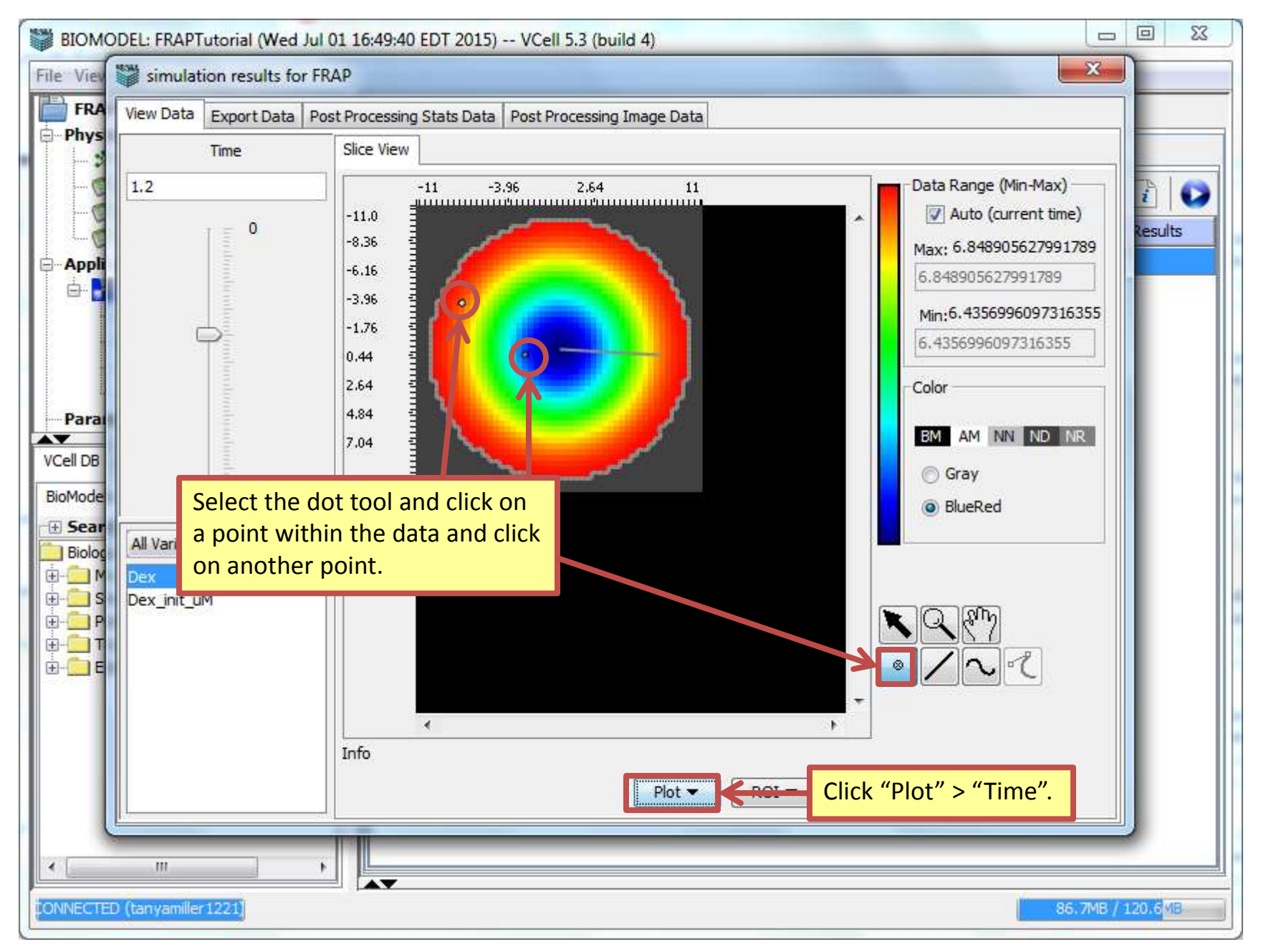

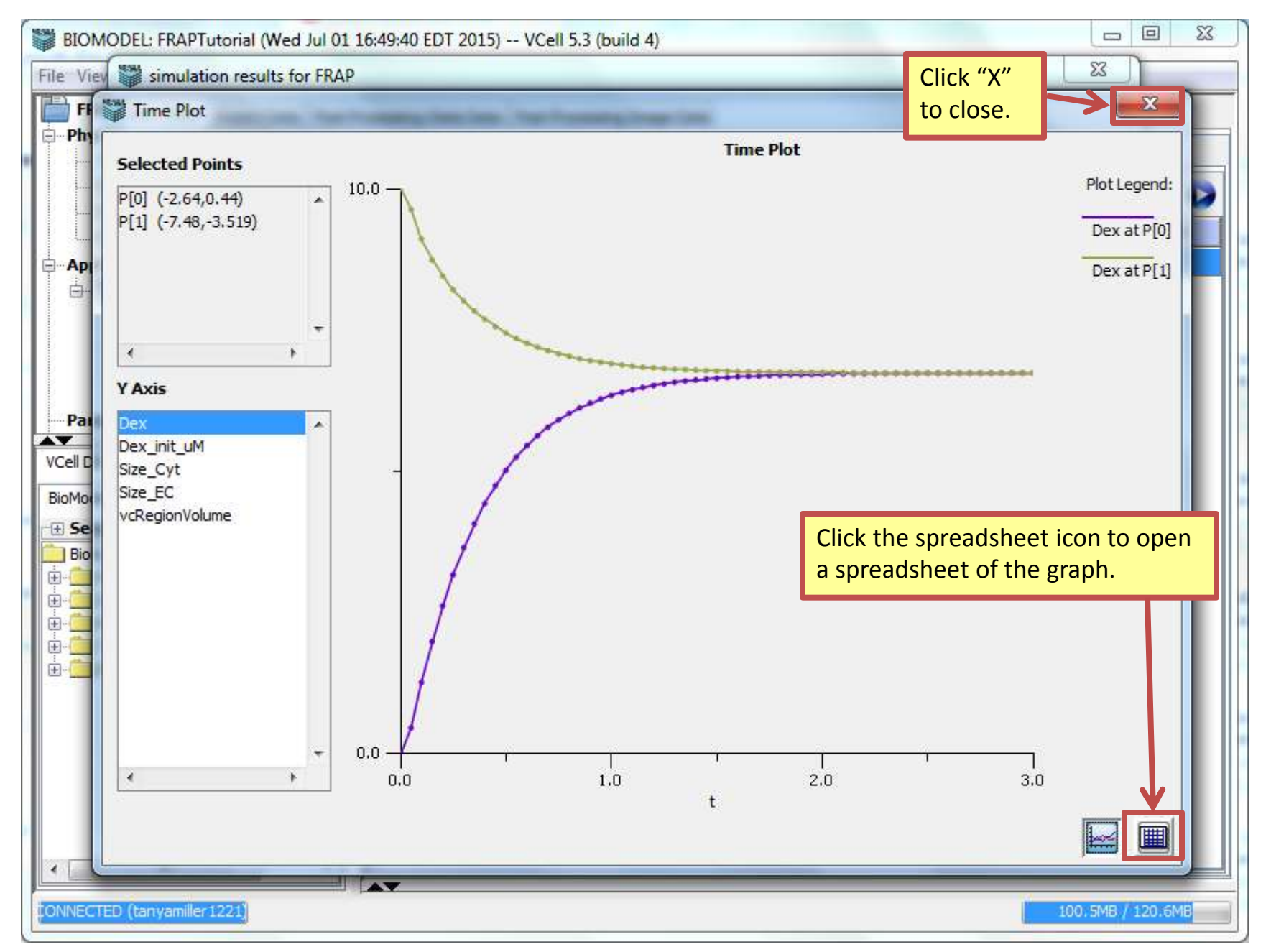

# Next VCell tutorial: FRAP with Binding